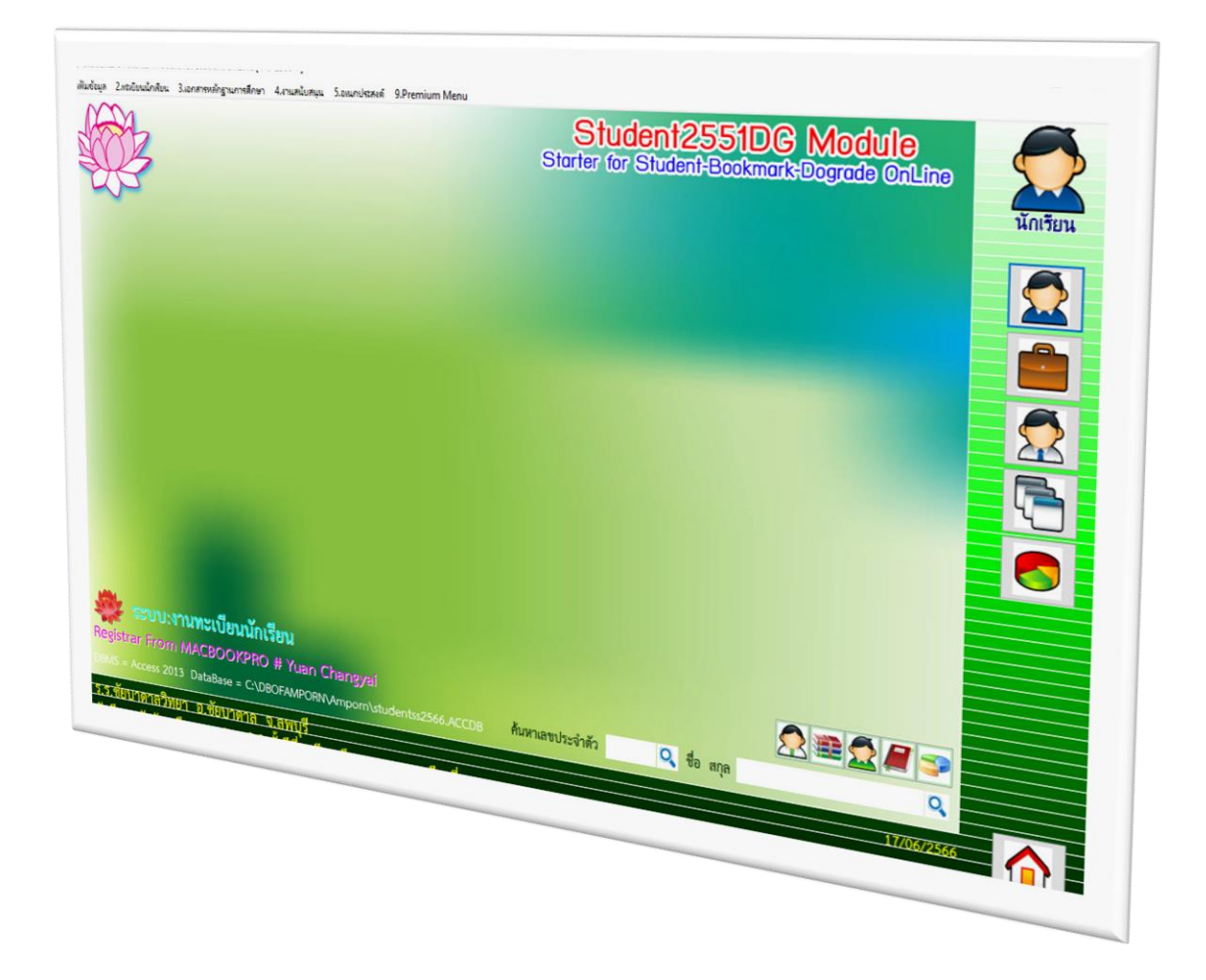

# Student2551DG & www.dograde.online

By WeSchool Team

สงวนลิขสิทธิ์ตามพระราชบัญญัติลิขสิทธิ์ พ.ศ.2537

# การสร้างฐานข้อมูล DoGrade.Online

เข้าโปรแกรม Student2551DG (สำหรับรุ่นนี้ให้ใช้งานได้เฉพาะปีการศึกษา 2566 เท่านั้น)
 เลือก ชั้นมัธยมศึกษาปีที่ 6 ปีการศึกษา 2566 ภาคเรียนที่ 1 (ให้เลือกส่งข้อมูล dograde ที่ระดับชั้นสูงสุด)

| StudentDG : Starter Module for Student OnLine |                                                                                                    | - 🗆 X |
|-----------------------------------------------|----------------------------------------------------------------------------------------------------|-------|
|                                               |                                                                                                    |       |
|                                               |                                                                                                    |       |
|                                               |                                                                                                    |       |
|                                               | Student2551DG Module<br>Starter for Student-Bookmark-Dograde OnLine                                                                                                  |       |
|                                               | รหัสโราเรียม 1016204001 <mark>→ Compile:16/06/2566</mark>                                                                                                    |       |
|                                               | ชื่อไสนเพียน ข้อบาตาลวิทยา                                                                                                    |       |
|                                               | ระดับบัน ม้อยมศึกษาตอนปลาย < ชั่นปีสั 6 <<br>วันกับคู่สุดๆ                                                                                                    |       |
|                                               | ปิลภูมิอั<br>รหัสเท่าหรือ registrar                                                                                                    |       |
|                                               | เลือกระบบหนุ่งานทะเบียนนักเรียน 🗸                                                                                                    |       |
|                                               | Listim verture CADBOFAMPORN                                                                                                    |       |
|                                               | DataBase System O MS Access O MS SQL Server                                                                                                    |       |
|                                               | Logit SchoolSA Password ******                                                                                                    |       |
|                                               | ទាំរងការក៏ខែមកម្លាំដាក ចារស័ង (ទាវារារពេល)Lipe Diphothasolt<br>ឧករបត់មិតារបានចាកបំផ្លូវត្រឹងតែវាត់ គ.ศ.2537<br>E-Mail: phothasoftaymail.com/Web : www.phothasolt.com |       |
|                                               |                                                                                                    |       |
|                                               |                                                                                                    |       |
|                                               |                                                                                                    |       |
|                                               |                                                                                                    |       |

#### 2. เลือกงานวัดผลรวม

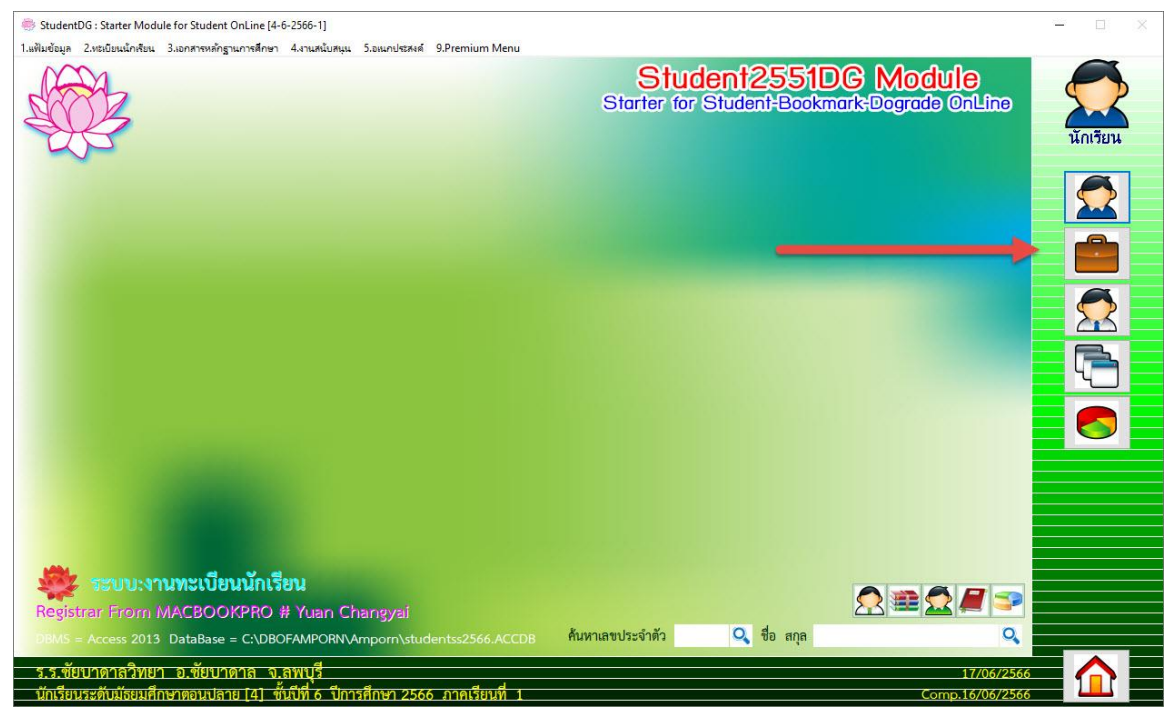

#### 3. ตรวจสอบคำนวณผลการเรียนรวม

| 💮 StudentDG : Starter Module for Student OnLine [4-6-2566-1]                                                                                                    |                                                                     | - 🗆 X                                   |
|----------------------------------------------------------------------------------------------------|---------------------------------------------------------------------|-----------------------------------------|
| <ol> <li>แฟ้มข้อมูล 2.ระเบียนผลการเรียน 3.รายงานผลการเรียน 4.ผลการเรียนรายกาด 5.อเนกประสงค์</li> </ol>                                                                                                    |                                                                     |                                         |
| <ul> <li>โ.ลงหนีเป็นเพียน</li> <li>2.เป็นทึกสอนและปลงา</li> <li>3.แลการสอน</li> <li>3.แลการสอน</li> <li>1.atusuเลงในกุษธ์</li> </ul>                                                                         | Student2551DG Module<br>Starter for Student-Bookmark-Dograde OnLine | <b>Г</b>                                |
| <ul> <li>3.สอบแต่สำให้อนชา</li> <li>10 2.สุดบลักษณะมันที่เช่นประสงส์</li> <li>10 มีการอิงแนน O-NET</li> <li>10 มีการองเห็นนานุโด้ยน</li> <li>13.สารครมหันนานุโด้ยน</li> <li>13.สารครมหันนานุโด้ยน</li> </ul> |                                                                     | <b>N</b> 23 4 680 1                     |
| 🛕 ถึงสินแมรายดน                                                                                                    |                                                                     | ลงทะเบียน                               |
|                                                                                                    |                                                                     | <b>มันทักคะแนน</b>                      |
|                                                                                                    |                                                                     | มันกักผล                                |
| 1.00                                                                                                    |                                                                     |                                         |
|                                                                                                    |                                                                     | <b>1</b>                                |
| ระบบ:งานวัดผลรวม<br>Registrar From MACBOOKPRO # Yuan Changyai                                                                                                    |                                                                     |                                         |
| DBMS = Access 2013 DataBase = C:\DBOFAMPORN\Amporn\studentss25                                                                                                    | 66.ACCDB ค้นหาเลขประจำตัว 🔍 ชื่อ สกุล 🔍                             | ~~~~~~~~~~~~~~~~~~~~~~~~~~~~~~~~~~~~~~~ |
| ร.ร.ชัยบาดาลวิทยา อ.ชัยบาดาล จ.ลพบุรี<br>นักเรียบระดับมัธยมศึกษาออนปลาย [4] ชั้นปีที่ 6 มีการศึกษา 2566 ภาคเรี                                                                                               | 17/06/251                                                           |                                         |

## 4. ให้คำนวณ GPA , Rank , PR ให้ครบทุกระดับชั้น

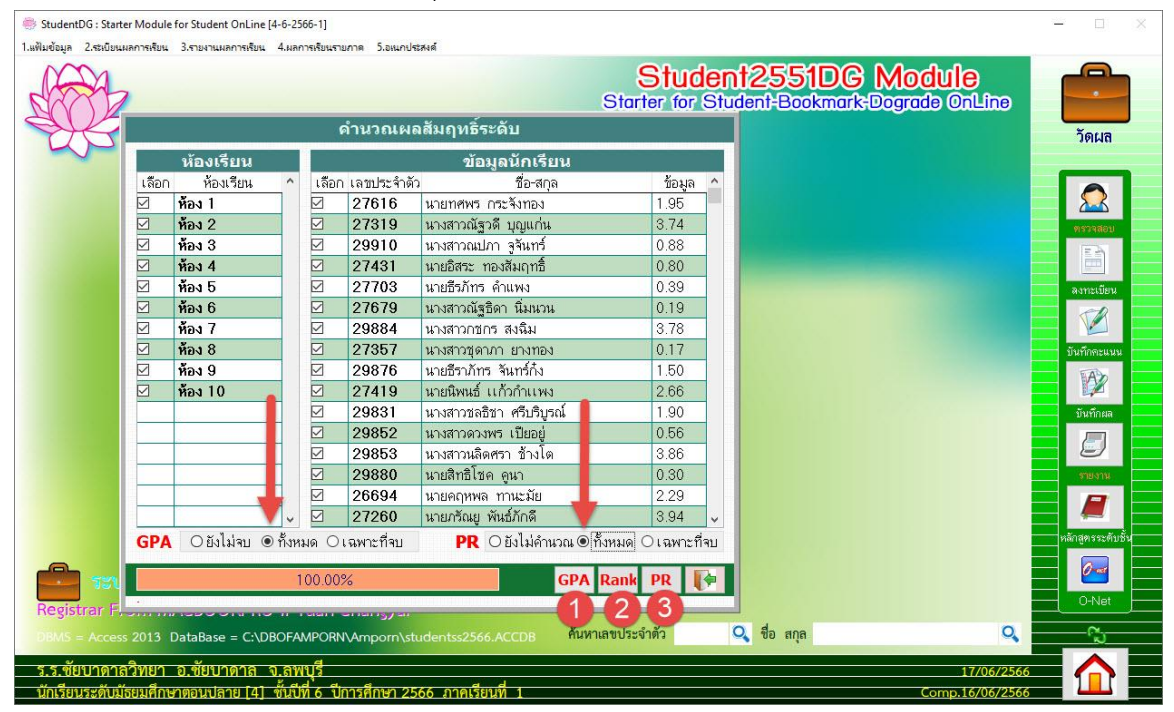

- Suder for Suder for Suder for Suder for Suder for Suder for Student for Suder for Student for Student
- 5. สร้างฐานข้อมูล Dograde.Online ให้เลือกที่ งานทะเบียน

ในการส่ง DoGrade.Online ให้เลือกระดับชั้นสูงสุดที่มีข้อมูล
 ตัวอย่าง เลือกระดับชั้น ม.6 ปีการศึกษา 2566 ภาคเรียนที่ 1

| StudentDG : Starter Module for Student OnLine |                                                                                                    |  |
|-----------------------------------------------|----------------------------------------------------------------------------------------------------|--|
|                                               |                                                                                                    |  |
|                                               |                                                                                                    |  |
|                                               |                                                                                                    |  |
|                                               | Student2551DG Module<br>Starter for Student-Bookmark-Dograde OnLine                                                                                                    |  |
|                                               | รวัยไราเรียน 1016204001 <mark>∨ Compile:01/05/2566</mark>                                                                                                    |  |
|                                               | ชื่อไรมชื่อน ชัยบาตาลวิทยา                                                                                                    |  |
|                                               | 2566 <mark>∨</mark> 32500 มีชามศึกษาตอนปลาย ∨ 51.051 6 ∨<br>ปีศกริศักสา 2566 ∨ เสอเมียะเว้ 1 ∨                                                                                               |  |
|                                               | akinimuki ma                                                                                                    |  |
|                                               | เลือกระบบเหน่ งานทะเบียนนักเรียน 🗸                                                                                                    |  |
|                                               | เล้ามาพุฒิมงอนุลา C.\DBOFAMPORN                                                                                                    |  |
|                                               | DataBase System O MS Access O MS SQL Server                                                                                                    |  |
|                                               | Server Name SchoolServer                                                                                                    |  |
|                                               | Login SchoolSA Password *******                                                                                                    |  |
|                                               | 📝 ឆ្នាំ ក្នុងនោះក៏ខែមក្ខភ្នំងក្រ ។ នារេទ័ត្ត ចែះរបរខេស្ស Lipe (Explosites.st<br>មារារខ័មរកំតារភាទនេះចុះប៉ុស្ត៍ស្តីតិសេត័ត មុខ.2537<br>E-Mail : phothasoftaymail.com/Web : www.phothasoft.com |  |
|                                               |                                                                                                    |  |
|                                               |                                                                                                    |  |
|                                               |                                                                                                    |  |
|                                               |                                                                                                    |  |
|                                               |                                                                                                    |  |

สร้างฐาน DoGrade.Online ที่ระบบงานทะเบียนนักเรียน เลือกเมนู 9.Premium Menu > 3.Create
 DoGrade Online DB 200

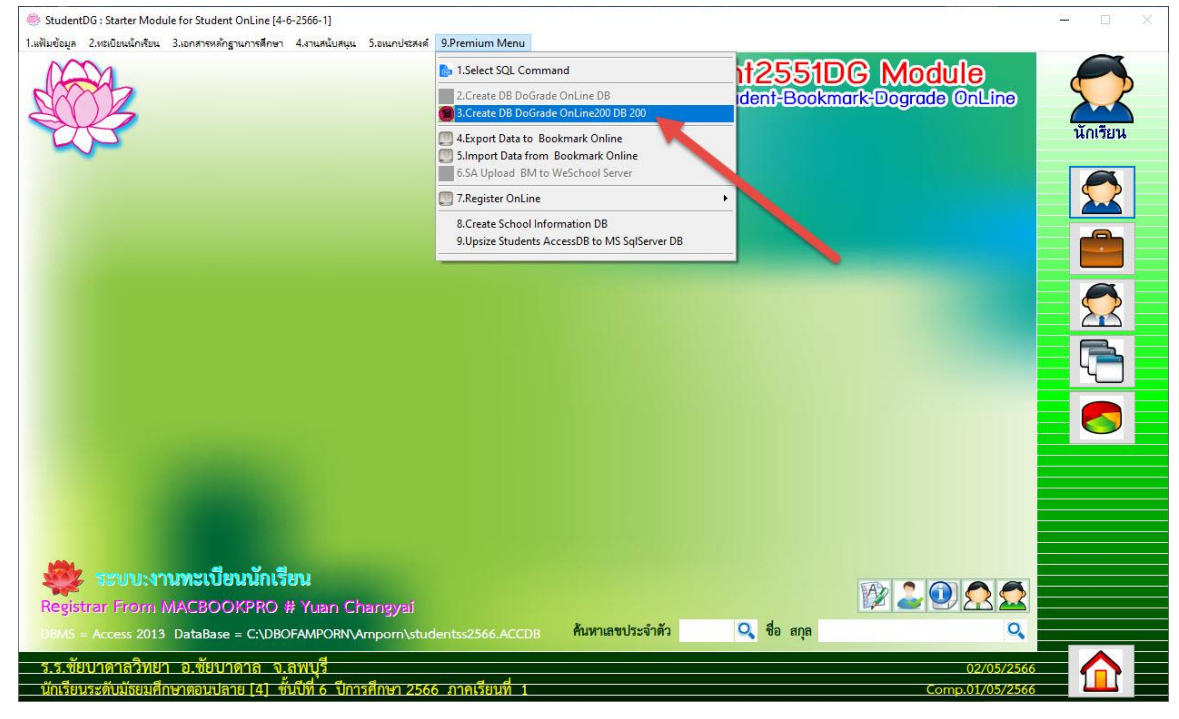

8. เลือกนักเรียนทุกระดับชั้น

| StudentDG: Starter Module for Student OnLine [4-6-2566-1]                                                                                                    | - 🗆 X           |
|----------------------------------------------------------------------------------------------------|-----------------|
| Student2551DC Module<br>Starter for Student-Bookmark/Dograde OnLine                                                                                                    | <b>นักเรียน</b> |
| DoGrade.Online 200 for Students2551                                                                                                    |                 |
| ไม่สี่งหลางส่วนส่วนส่วนส่วนส่วนส่วนส่วนส่วนส่วนส่วน                                                                                                    |                 |
| Martin fun min 5au<br>Martin Sautor Anton<br>Martin Sautor Anton<br>Martin Anton<br>Martin Anton<br>Martin Anton<br>Martin Anton<br>Martin Anton<br>Martin Anton<br>Martin Anton<br>Martin Sautor Anton<br>Martin Sautor Anton<br>Martin Sautor Anton<br>Martin Sautor Anton<br>Martin Sautor Anton<br>Martin Sautor Anton<br>Martin Sautor Anton<br>Martin Sautor Anton<br>Martin Sautor Anton<br>Martin Sautor Anton<br>Martin Sautor Anton<br>Martin Sautor Anton<br>Martin Sautor Anton<br>Martin Anton<br>Martin Anton<br>Martin Anton<br>Martin Anton<br>Martin Anton<br>Martin Ant |                 |
| DooGrade Online ຈິທຳໂຮ້າຍໃນກາງໃຫ້ປະການ Server !                                                                                                    |                 |
| Registrar From MACBOOKPRO # Yuan Changyai                                                                                                    |                 |
| DBMS = Access 2013 DataBase = C:\DBOFAMPORN\Amporn\studentss2566.ACCDB         ค้นหาเลขประจำคัว         Q         ชื่อ สกุล         Q           ร.ร.ชัยบาดาลวิทยา         อ.ชัยบาดาล จ.ลพบุรี         02/05/2566         02/05/2566         02/05/2566         02/05/2566                                                                                                    |                 |
| นักเรียนระดับมีธยมศึกษาตอนปลาย [4] ซันปีที่ 6 ปีการศึกษา 2566 ภาคเรียนที่ 1 Comp.01/05/2560                                                                                                    |                 |

ตรวจสอบเส้นทางสร้างข้อมูล ถ้าเคยสร้างฐานไว้แล้วให้ลบฐานเดิมออกก่อน โดยเลือกที่ปุ่ม กรรไกร

- 9. ให้เลือกสร้างฐานข้อมูลตามลำดับ โดยเรียงจากหมายเลข 1 , 2 , 3 , 4 ตามลำดับ
  - 1) สร้างรายงานข้อมูล ปพ.1 DooGrade
  - 2) สร้างข้อมูลรายภาค DooGrade
  - 3) สร้างสารสนเทศ DooGrade
  - 4) ภาพนักเรียนเพื่อ DooGrade (ถ้ามี)

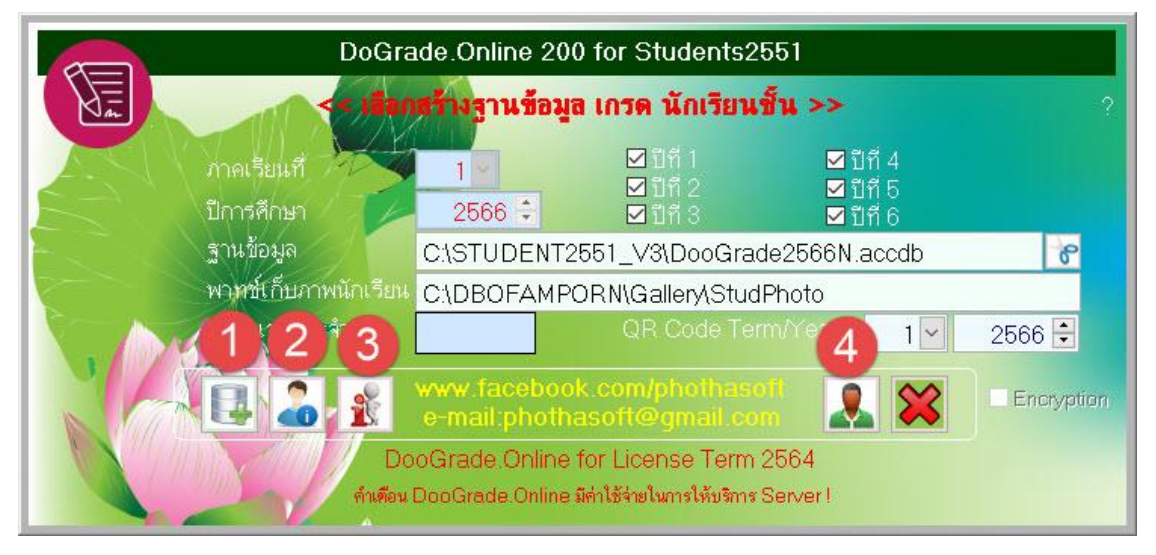

10. ฐานข้อมูลจะถูกสร้างไว้ที่ C:\Student2551\_V3 จะประกอบด้วย

| โฟลเดอร์ doograde_photo | รูปนักเรียน       |
|-------------------------|-------------------|
| doograde2565n.accdb     | ฐานข้อมูล DoGrade |

# สามารถดำเนินการส่งฐานข้อมูลขึ้นเว็บทาง FTP

|                 |                        |          |                    | ~            | ට 🔎 Search S    | tudent2551_V3   |
|-----------------|------------------------|----------|--------------------|--------------|-----------------|-----------------|
|                 | BackUp                 | ALL_DATA | ack7               | CardBack1    | Stock           | 🚯 FileInfo      |
| Y Quick access  | bookmark_data          | AM00000  | ack7               | CardBack2    | comment         | FOXUSER.DE      |
| OneDrive        | 📙 bookmark_data - Copy | ack0     | 📄 back8            | CardBackA    | DbBookmarkll    | FOXUSER.FP      |
|                 | Database               | ack0     | ack8               | CardBackA_   | 🚮 DbBookmarkIII | GENERAL.DE      |
| This PC         | Document               | a back1  | ack9               | CardBackB    | dbschedule66    | GENERAL.FP      |
| Local Disk (F:) | doograde_photo         | ack1     | ack9               | CardLogo     | o ding          | goodbye         |
|                 | Originals              | ack2     | 📄 backgrounddg     | CardLogo_    | doograde2566n   | GPAX10_101      |
| i Network       | PP3-2564               | ack2     | BookPP3_2565       | CardLogoB    | DooGradeXXXXS   | GPAX10_101      |
|                 | PP3-2565               | ack3     | Bookpp3-3-15052566 | CardLogoR    | DooGradeYYYYS   | GPAX16_101      |
|                 | Resource               | a back3  | Bookpp3-3-31032566 | CardSign     | DooGradeYYYYT   | GPAX16_101      |
|                 | SendTo                 | ack4     | Bookpp3-4-15052566 | CardSign_    | ER4625602.DBF   | ID00000         |
|                 | Temp                   | ack4     | Bookpp3-4-31032566 | CardSignR    | ER4625602       | Individual      |
|                 | 48bd9-34f1e-           | a back5  | BookStart          | CheckEND.DBF | er4625602       | IndividualSc    |
|                 | 48bd9-34f1exxxxx       | ack5     | <b>building</b>    | CheckEND.FPT | ER4625612.DBF   | IndividualSc    |
|                 | AdminHome              | ack6     | Card_Logo          | o chord      | ER4625612       | IndividualSc    |
|                 | Admine                 | hack6    | CardBack           | Clients      | A ar4625612     | - AlexinidualSc |

## การใช้งาน FTP DoGrade.Online

1. Download FileZilla Client

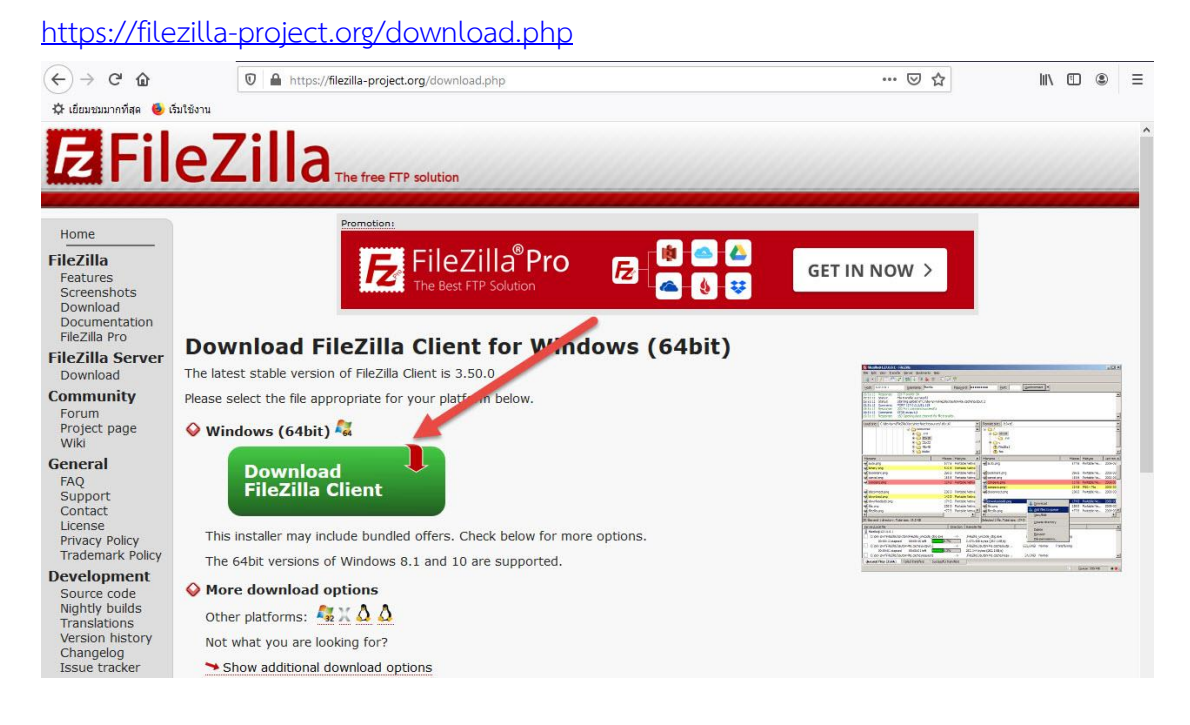

| <b>Z</b> Fil                 | eZil               | a The free FTP solution               |                   |                          |               |                                                                                                    |
|------------------------------|--------------------|---------------------------------------|-------------------|--------------------------|---------------|----------------------------------------------------------------------------------------------------|
| Home                         |                    | Promotions                            |                   |                          |               |                                                                                                    |
| FileZilla<br>Features        |                    | Please select your ed                 | lition of I       | FileZilla Cl             | ient          | w >                                                                                                    |
| Download<br>Documentation    |                    |                                       | FileZilla         | FileZilla<br>with manual | FileZilla Pro |                                                                                                    |
| FileZilla Pro                | Downloa            | Standard FTP                          | Yes               | Yes                      | Yes           |                                                                                                    |
| FileZilla Server             | The labor hatable  | FTP over TLS                          | Yes               | Yes                      | Yes           |                                                                                                    |
| Download                     | i ne latest stable | SFTP                                  | Yes               | Yes                      | Yes           | C III ( Second Street Street S |
| Community                    | Please select the  | Comprehensive PDF manual              | 10 <del>7</del> 1 | Yes                      | Yes           | A line in the second second se |
| Forum                        | A                  | Amazon S3                             | -                 | -                        | Yes           | All Annual Control Annual Control An |
| Wiki                         | Vindows (          | Manager Alexandre OpenDates           | -                 | -                        | Yes           | + Querter 2 1-0 // 2 1-0 // 2  |
| Conoral                      |                    | manage your mes on OneDrive.          | 1.0               | -                        | Yes           |                                                                                                    |
| FAO                          | Dow                | Microsoft OneDrive                    | -                 | -                        | Yes           | An average and a second second s                                                                                                    |
| Support                      | Filez              | Google Drive                          | -                 |                          | Yes           | All Services Street, Street, S |
| Contact                      |                    | Google Cloud Storage                  | -                 | -                        | Yes           | All Sectors and and a sector and a sector an |
| License<br>Brive av Delieu   | This installer     | Microsoft Azure Blob and File Storage |                   | -                        | Yes           | Tanan Tanan Tana                                                                                                    |
| Trademark Policy             |                    | WebDAV                                | - /               | -                        | Yes           | Annovember 2015 Annovember 2015 Annovembe      |
| Dovelopment                  | The 64bit ver      | OpenStack Swift                       | /                 | -                        | Yes           | Territor Institute                                                                                                    |
| Source code                  | More down          | Box                                   | -                 | -                        | Yes           |                                                                                                    |
| Nightly builds               | Other platfor      | Site Manager synchronization          |                   | -                        | Yes           | i l                                                                                                    |
| Version history<br>Changelog | Not what you       |                                       | Download          | Select                   | Select        |                                                                                                    |
| Issue tracker                | 🍽 Show addi        |                                       |                   |                          |               |                                                                                                    |

#### 2. ติดตั้ง FileZilla Client

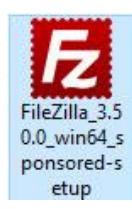

| icense agreement and privacy policy                                                                                                    |                           |                | -   |
|----------------------------------------------------------------------------------------------------|---------------------------|----------------|-----|
| Please review these terms before installing FileZilla Client 3.50.0.                                                                              |                           |                | Z   |
| Press Page Down to see the rest of the agreement.                                                                                                 |                           |                |     |
| Table Contents:<br>A: License agreement<br>B: Privacy policy                                                                                      |                           |                | ^   |
| SECTION A: License agreement                                                                                                    |                           |                |     |
| GNU GENERAL PUBLIC LICENSE                                                                                                    |                           | 2              | ~   |
| If you accept the terms of this agreement and the privacy policy, clic<br>You must accept the agreement and privacy policy to install FileZilla C | < I / Tee t<br>lier 3.50. | o contin<br>0. | ue. |
| lsoft Install System v3,04                                                                                                    | 1                         |                |     |

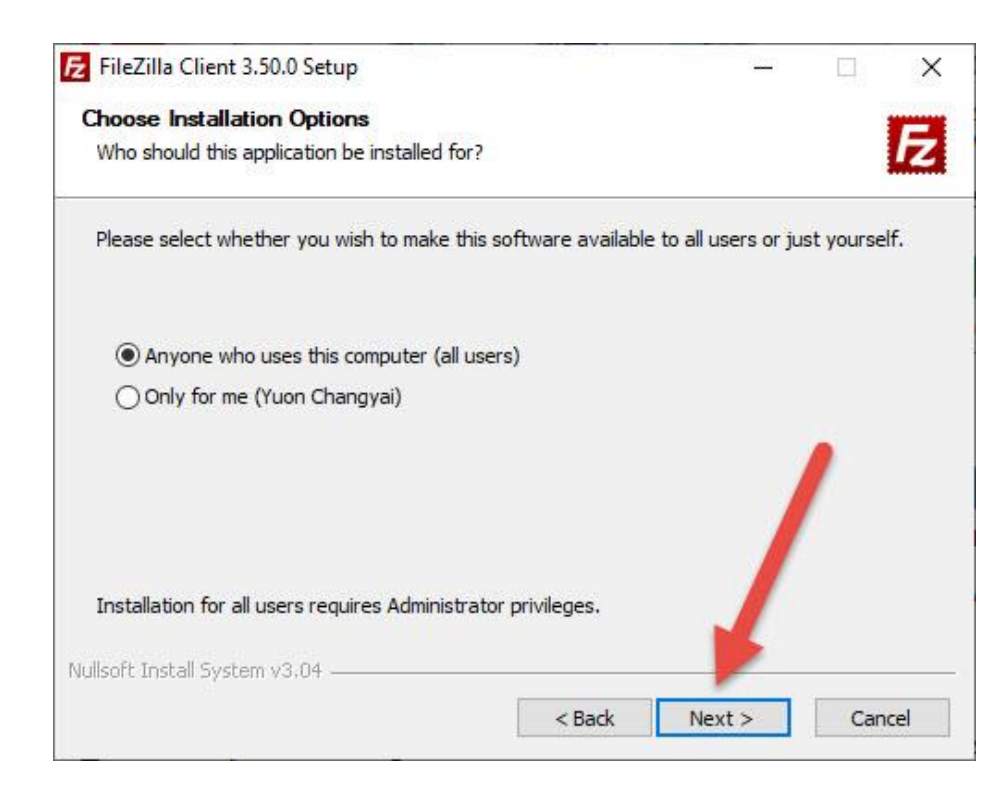

#### เลือก Desktop Icon

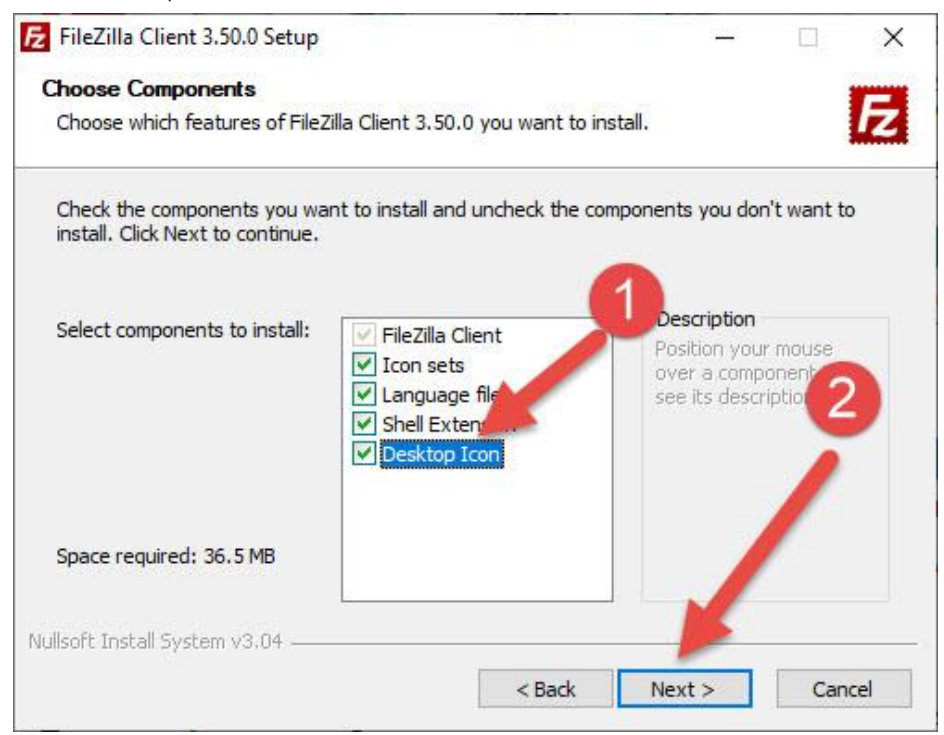

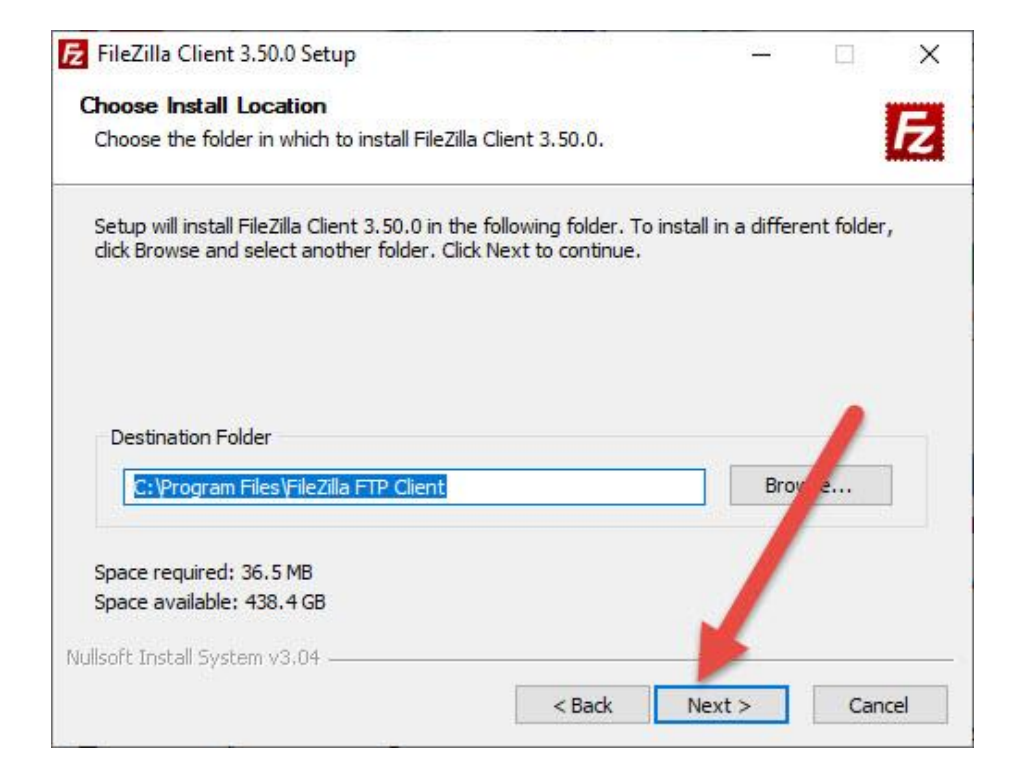

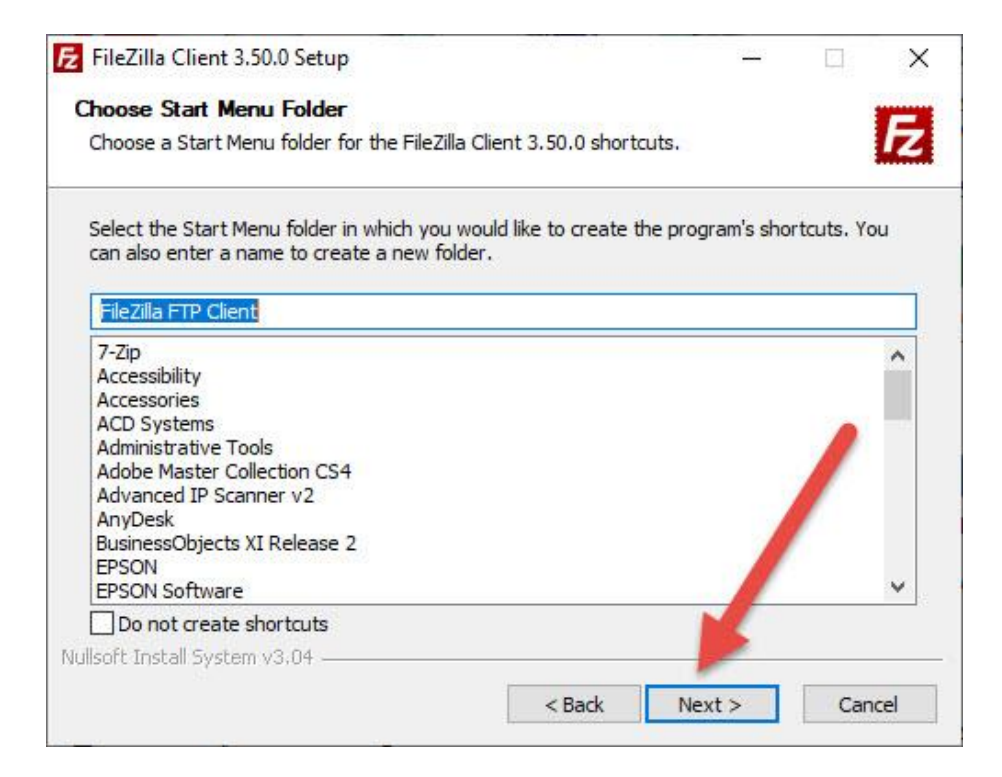

| E FileZilla Client 3.50.0 Setup | - D X                                                        |
|---------------------------------|--------------------------------------------------------------|
|                                 | Completing FileZilla Client 3.50.0<br>Setup                  |
|                                 | FileZilla Client 3.50.0 has been installed on your computer. |
|                                 | Click Finish to close Setup.                                 |
|                                 | Start FileZilla now                                          |
|                                 |                                                              |
| Part                            |                                                              |
|                                 |                                                              |
|                                 | < Back Finish Cancel                                         |

## 3. เข้าโปรแกรม FileZilla Client

| E FileZilla                                    |                                                          |          |                                                                                                    |                    |               |              |        | ×     |
|------------------------------------------------|----------------------------------------------------------|----------|----------------------------------------------------------------------------------------------------|--------------------|---------------|--------------|--------|-------|
| File Edit View Transfe                         | er Server Bookmarks Help                                 |          |                                                                                                    |                    |               |              |        |       |
|                                                | 🖬 🖸 🎼 🖸 🛼 🐌 🏋                                            | Q 🤉 🧥    |                                                                                                    |                    |               |              |        |       |
| Host:                                          | Username:                                                | assword: | Port: Quickconnect 👻                                                                                              |                    |               |              |        |       |
|                                                |                                                          |          |                                                                                                    |                    |               |              |        | ^     |
| Local site: C:\Users\Yuon                      | i Changyai∖                                              |          | Welcome to FileZilla ×                                                                                            |                    |               |              |        | ~     |
| B<br>B<br>B<br>B<br>B<br>B<br>B<br>B<br>B<br>B | ie<br>ester2551<br>n Changyai<br>s<br>Backup Plus Drive) |          | FileZilla 3.50.0<br>The free open source FTP solution<br>Getting help<br>Asking questions in the FileZilla Forums |                    | •             |              |        |       |
| Filename                                       | Filesize Filetype                                        | Last mo  | Reporting bugs and feature requests Documentation Paris uses a instructions                                       | Filesizer riletype | Last modified | Permissions  | Owner/ | Group |
| dnx                                            | File folder                                              | 27/8/25  | Configuration File 700 and assessment and                                                                         | Networks           |               |              |        |       |
| 3D Objects                                     | File folder                                              | 23/8/25  | Configuring Filezilla and your network                                                                            | Not connected t    | o any server  |              |        |       |
| AppData                                        | File folder                                              | 27/8/25  | Eurther documentation                                                                                             |                    |               |              |        |       |
| Application Data                               | File folder                                              | 12/9/25  | You can always open this dialog again through the help r                                                          |                    |               |              |        |       |
| a Contacts                                     | File folder                                              | 23/8/25  | OK                                                                                                    |                    |               |              |        |       |
| Cookies                                        | File folder                                              | 12/2/25  | UK                                                                                                    |                    |               |              |        |       |
| Desktop                                        | File folder                                              | 11/9/25  | 63 22:50:00                                                                                                    | -                  |               |              |        |       |
| Documents                                      | File folder                                              | 10/9/25  | 63 21:56:58                                                                                                    |                    |               |              |        |       |
| 8 files and 30 directories. Io                 | otal size: 21,229,588 bytes                              |          | Not connected.                                                                                                    |                    |               |              |        |       |
| Server/Local file                              | Direction Remote file                                    |          | Size Priority Status                                                                                              |                    |               |              |        |       |
| Queued files Failed tra                        | Insfers Successful transfers                             |          |                                                                                                    |                    |               |              |        |       |
|                                                |                                                          |          |                                                                                                    |                    | C             | Queue: empty |        |       |

เลือก Open the Site Manager

| E FileZilla                       |                                     |                    |                |                |                             | <u></u>         |         | ×     |
|-----------------------------------|-------------------------------------|--------------------|----------------|----------------|-----------------------------|-----------------|---------|-------|
| File Edit View Transfer           | Server Bookmarks Help               |                    |                |                |                             |                 |         |       |
| ₩-12 = = = =                      | C 🕸 O 🖏 🕹 🏋                         | Q 🤉 🦓              |                |                |                             |                 |         |       |
| Hd One the Site Manager.          | Jsername:                           | Password:          | Port:          | Quickconnect 💌 |                             |                 |         |       |
|                                   |                                     |                    |                |                |                             |                 |         | ~     |
|                                   |                                     |                    |                |                |                             |                 |         | ~     |
| Local site: C:\Users\Yuon Ch      | an vai\                             |                    | v              | Remote site:   |                             |                 |         | ~     |
| B                                 | w2551<br>nangyai<br>kup Plus Drive) |                    | Ĵ              |                |                             |                 |         |       |
| Filename                          | Filesize Filetype                   | Last modified      | ^              | Filename       | Filesize Filetype Last modi | ied Permissions | Owner/0 | Group |
| <mark></mark>                     |                                     |                    |                |                |                             |                 |         |       |
| .dnx                              | File folder                         | 27/8/2562 20:19:47 |                |                |                             |                 |         |       |
| 3D Objects                        | File folder                         | 23/8/2563 22:13:00 |                |                | Not connected to any server |                 |         |       |
| AppData                           | File folder                         | 27/8/2562 10:56:39 |                |                |                             |                 |         |       |
| Application Data                  | File folder                         | 12/9/2563 20:59:49 |                |                |                             |                 |         |       |
| Contacts                          | File folder                         | 23/8/2563 22:13:00 |                |                |                             |                 |         |       |
| Cookies                           | File folder                         | 12/2/2563 23:15:26 |                |                |                             |                 |         |       |
| Desktop                           | File folder                         | 11/9/2563 22:36:56 |                |                |                             |                 |         |       |
| 🗎 Documents                       | File folder                         | 10/9/2563 21:56:58 | ~              |                |                             |                 |         |       |
| 8 files and 30 directories. Total | size: 21,229,588 bytes              |                    |                | Not connected. |                             |                 |         |       |
| Server/Local file                 | Direction Remote file               | Size F             | Priority Statu | s              |                             |                 |         |       |
|                                   |                                     |                    |                |                |                             |                 |         |       |
| Queued files Failed transf        | ers Successful transfers            |                    |                |                |                             |                 |         |       |
| o                                 |                                     |                    |                |                |                             |                 |         | 00    |

#### 4. เลือก New Site

|                                                      | Password:    | Po         | Quickconnect                                       |                        |
|------------------------------------------------------|--------------|------------|----------------------------------------------------|------------------------|
| 5                                                    | Site Manager |            | ×                                                  |                        |
| S                                                    | elect entry: |            | General Advanced Transfer Settings Charset         |                        |
|                                                      |              |            | Protocol: FTP - File Transfer Protocol 🔗           |                        |
| al site: C:\Users\Yuon Changy                        |              |            | Host: Port:                                        |                        |
| Semester255                                          |              |            | Encryption: Use explicit FTP over TLS if available |                        |
| Windowr                                              |              |            |                                                    |                        |
|                                                      |              |            | Logon lype: Normal                                 |                        |
| 🗄 🛖 E: (Seagate Backup F                             |              |            | User:                                              |                        |
| name                                                 |              |            | Password:                                          | Permissions Owner/Grou |
|                                                      |              |            |                                                    |                        |
| .dnx                                                 |              |            | Background color: None                             |                        |
| AppData                                              |              |            | Comments:                                          |                        |
| Application Data                                     | New site     | New folder | ~                                                  |                        |
| Cookies                                              | New Bookmark | Rename     |                                                    |                        |
| Desktop                                              | Delete       | Duplicate  | ·                                                  |                        |
| Documents                                            |              |            |                                                    |                        |
| es and 30 directories. Total size:                   |              |            | Connect OK Cancel                                  |                        |
| es and 30 directories. Total size:<br>ver/Local file |              |            |                                                    |                        |

# 5. ที่ New Site ตั้งชื่อเป็น www.dograde.online

| Us                           | sername:      | Password:    |               | Port: C | uickconr | nect 💌                                 |          |             |          |
|------------------------------|---------------|--------------|---------------|---------|----------|----------------------------------------|----------|-------------|----------|
|                              | Site Manager  |              |               |         |          |                                        | ×        |             |          |
|                              | Select entry: |              |               | Gen     | eral Adv | vanced Transfer Settings Charset       |          |             |          |
| Personal                     | B-B My Sites  |              |               | Prot    | tocol:   | FTP - File Transfer Protocol           | ~        | -           |          |
| site: C:\Users\Yuon Cha      | ingy          | ite          |               | Hos     | st:      |                                        | Port:    | -           |          |
| Semester                     | 255           |              |               | Enc     | ryption: | Use explicit FTP over TLS if available |          |             |          |
| Windows                      | angj          |              |               |         | -        | 1                                      |          |             |          |
|                              |               |              |               | Log     | on lype: | Normal                                 | ~        |             |          |
| 🗄 👝 E: (Seagate Backi        | up F          |              |               | Use     | r:       |                                        |          |             |          |
| me                           |               |              |               | Pas     | sword:   |                                        |          | Permissions | Owner/Gr |
|                              |               |              |               |         |          |                                        |          |             |          |
| nx<br>Objects                |               |              |               | Bac     | kground  | color: None v                          |          |             |          |
| opData                       |               |              |               | Cor     | nments:  |                                        |          |             |          |
| oplication Data              |               | New site     | New folder    |         |          |                                        | ~        |             |          |
| ookies                       |               | New Bookmark | Rename        |         |          |                                        |          |             |          |
| esktop                       |               | Delete       | Duplicate     |         |          |                                        | <b>v</b> |             |          |
| and 30 directories. Total si | ize:          |              |               |         |          |                                        |          |             |          |
| r/Local file                 |               |              |               |         |          | Connect OK                             | Cancel   | 1           |          |
|                              | E.            |              | 31 (1)<br>(1) | e di e  |          |                                        |          |             |          |
|                              |               |              |               |         |          |                                        |          |             |          |
|                              |               |              |               |         |          |                                        |          |             |          |

| Select entry:         |            | General Adv             | vanced Transfer Settings Char   | set      |  |  |  |
|-----------------------|------------|-------------------------|---------------------------------|----------|--|--|--|
| My Sites     My Sites |            | Protocol:               | FTP - File Transfer Protocol    |          |  |  |  |
|                       |            | Host:                   | www.dograde.online              | Port: 21 |  |  |  |
|                       |            | Encryption:             | Only use plain FTP (insecure) A | 2        |  |  |  |
|                       |            | Logon Type:             | Normal                          |          |  |  |  |
|                       |            | User:                   | chaiwit                         |          |  |  |  |
|                       |            | Password:               | •••••                           |          |  |  |  |
|                       |            | Background<br>Comments: | color. None V                   | ,        |  |  |  |
| New site              | New folder |                         |                                 |          |  |  |  |
| New Bookmark          | Rename     |                         |                                 |          |  |  |  |
| Ditt                  | Duplicate  |                         |                                 |          |  |  |  |

6. กำหนดค่าที่ Tab General เมื่อเรียบร้อยแล้วให้บันทึกโดยเลือกที่ OK

**Protocol:** FTP – File Transfer Protocol

Host: <u>www.dograde.online</u> Port: 21

#### Encryption: Only use plan FTP (insecure)

Logon Type: Normal

User: xxxxx (ชื่อโฟลเดอร์ของโรงเรียน)

Password: xxxxxx (ตัวเลข 6 หลักจากไฟล์ Schoollicense.txt ของโรงเรียน)

#### ถ้าต้องการบันทึก Password ให้เลือก OK

|                                                                                   |                                                                                                    | General Ad                                          | dvanced Transfer Settings Charset       |          |
|-----------------------------------------------------------------------------------|----------------------------------------------------------------------------------------------------|-----------------------------------------------------|-----------------------------------------|----------|
|                                                                                   |                                                                                                    | Protocol:                                           | FTP - File Transfer Protocol            | v        |
| Rememb<br>Would yo<br>When allo<br>re-enter<br>Save p<br>Do no<br>Save p<br>Maste | er passwords?<br>u like FileZilla to remember<br>wing FileZilla to remember<br>warter restarting Fil<br>asswords<br>: save passwords<br>asswords protected by a ma<br>r password: | passwords, you can reco<br>eZilla.<br>ster password | onnect without having to                | Port: 21 |
| Repea<br>A lost                                                                   | t password:<br>master password cannot be                                                                                                    | recovered! Please thoro                             | ugh emorize your password.              |          |
| Repea<br>A lost<br>Nev                                                            | t password:<br>master password cannot be                                                                                                    | recovered! Please thoro                             | ugh emorize your password.              | ~        |
| Repea<br>A lost<br>New<br>New Bookmark                                            | t password:<br>master password cannot be<br>Rename                                                                                                    | recovered! Please thoro                             | ugh emorize your password.<br>OK Cancel |          |

7. เลือก Open the Site Manager

| E FileZilla                     |                             |                    |             |                |                   |               | <u></u>      |         | ×     |
|---------------------------------|-----------------------------|--------------------|-------------|----------------|-------------------|---------------|--------------|---------|-------|
| File Edit View Transfer         | r Server Bookmarks Help     |                    |             |                |                   |               |              |         |       |
|                                 | C 🕸 O 🛝 🖏 🏋                 | Q 🤉 🤼              |             |                |                   |               |              |         |       |
| Ho en the Site Manager.         | Username:                   | Password:          | Port:       | Quickconnect   | •                 |               |              |         |       |
|                                 |                             |                    |             |                |                   |               |              |         | ~     |
| Local site: C:\Users\Yuon       | Chingvai\                   |                    | ~           | Remote site:   |                   |               |              |         |       |
| € Public<br>Semes<br>€ Yuon     | :<br>ster2551<br>Changyai   |                    | ^           |                |                   |               |              |         |       |
|                                 |                             |                    |             |                |                   |               |              |         |       |
| 🗄 👝 E: (Seagate Ba              | ackup Plus Drive)           |                    | ~           |                |                   |               |              |         |       |
| Filename                        | Filesize Filetype           | Last modified      | ^           | Filename       | Filesize Filetype | Last modified | Permissions  | Owner/0 | Group |
| <u></u>                         |                             |                    |             |                |                   |               |              |         |       |
| .dnx                            | File folder                 | 27/8/2562 20:19:47 |             |                |                   |               |              |         |       |
| 3D Objects                      | File folder                 | 23/8/2563 22:13:00 |             |                | Not connected     | to any server |              |         |       |
| AppData                         | File folder                 | 27/8/2562 10:56:39 |             |                |                   |               |              |         |       |
| Application Data                | File folder                 | 12/9/2563 20:59:49 |             |                |                   |               |              |         |       |
| Contacts                        | File folder                 | 23/8/2563 22:13:00 |             |                |                   |               |              |         |       |
| Cookies                         | File folder                 | 12/2/2563 23:15:26 |             |                |                   |               |              |         |       |
| E Desktop                       | File folder                 | 11/9/2563 22:36:56 |             |                |                   |               |              |         |       |
| B Documents                     | File folder                 | 10/9/2563 21:56:58 | ~           |                |                   |               |              |         |       |
| 8 files and 30 directories. Tot | al size: 21,229,588 bytes   |                    |             | Not connected. |                   |               |              |         |       |
| Server/Local file               | Direction Remote file       | Size Pri           | ority Statu | 5              |                   |               |              |         |       |
| Queued files Failed tran        | nsfers Successful transfers |                    |             |                |                   |               |              |         |       |
| Open the Site Manager           |                             |                    |             |                |                   | C             | Queue: empty | -       |       |

8. ใส่ Port = 21 แล้วเลือก Connect

| lost:                                                                                                    | Username:                                                                                         | Password                           |                                   | Port:                                                                                | Quickcon                                                                                                    | nnect 💌                       |             |             |  |
|----------------------------------------------------------------------------------------------------|---------------------------------------------------------------------------------------------------|------------------------------------|-----------------------------------|--------------------------------------------------------------------------------------|----------------------------------------------------------------------------------------------------|-------------------------------|-------------|-------------|--|
|                                                                                                    | Site Manage                                                                                       | r                                  |                                   |                                                                                      |                                                                                                    |                               | ×           | 1           |  |
|                                                                                                    | Select entry:                                                                                     |                                    |                                   |                                                                                      | General Ad                                                                                                    | dvanced Transfer Settings Cha | rset        |             |  |
| illename<br>and site<br>CAUSers'<br>Wi<br>D-<br>D:<br>Wi<br>Wi<br>D-<br>D:<br>CAUSERS'<br>Wi<br>D-<br>D:<br>CAUSERS'<br>Wi<br>D-<br>D:<br>CAUSERS'<br>Wi<br>D-<br>D:<br>CAUSERS'<br>Wi<br>D-<br>D:<br>CAUSERS'<br>D:<br>CAUSERS'<br>CAUSERS'<br>CAUSERS' | I site: C\Users\Yuon Changy<br>Public<br>Semester255<br>Yuon Changy<br>E (Seagate Backup F<br>ame |                                    |                                   | Protocol:<br>Host:<br>Encryption:<br>Logon Type:<br>User:<br>Password:<br>Background | FTP - File Transfer Protocol       www.dograde.online       Only use plain FTP (insecure) ¿       Normal       chaiwit       execution       l color:       None | Port 21                       | Permissions | Owner/Group |  |
| AppData<br>Application Data<br>Contacts<br>Cookies<br>Desktop                                                                                                    |                                                                                                   | New site<br>New Bookmark<br>Delete | New folder<br>Rename<br>Duplicate | ]                                                                                    | Comments:                                                                                                    |                               | ^<br>~      |             |  |
| files and 30 director                                                                                                    | ries. Total size:                                                                                 |                                    |                                   | 1<br>                                                                                |                                                                                                    | Connect                       | OK Cancel   |             |  |
|                                                                                                    |                                                                                                   |                                    |                                   |                                                                                      |                                                                                                    |                               |             |             |  |

#### 9. ยืนยันใช้ Port 21 ให้เลือก OK

| www.dograde.online -                                                                                      | - chaiwit@www.do                                                                     | grade.online - FileZi                                 | lla                                         |                                          |                     |                      |                   |                  |              |        | ×      |
|----------------------------------------------------------------------------------------------------|--------------------------------------------------------------------------------------|-------------------------------------------------------|---------------------------------------------|------------------------------------------|---------------------|----------------------|-------------------|------------------|--------------|--------|--------|
| File Edit View Transfe                                                                                    | er Server Book                                                                       | marks Help                                            |                                             |                                          |                     |                      |                   |                  |              |        |        |
|                                                                                                    | ដ 🖸 🎼 🖸                                                                              | 🗄 🗶 🛴 🗐 🗐                                             | á 🧧 🧥                                       |                                          |                     |                      |                   |                  |              |        |        |
| Host:                                                                                                    | Username:                                                                            | P                                                     | assword:                                    | Port:                                    | Quickconr           | nect 💌               |                   |                  |              |        |        |
| Status: Resolving addre<br>Status: Connecting to 1<br>Status: Connection est<br>Status: Plain FTP is inse | ess of www.dograd<br>183.88.218.248:21<br>ablished, waiting f<br>ecure. Please switc | le.online<br>or welcome message<br>h to FTP over TLS. | E                                           |                                          |                     |                      |                   |                  |              |        |        |
| Local site: C:\Users\Yuon                                                                                 | n Changyai\                                                                          |                                                       |                                             | ~                                        | Remote site:        |                      |                   |                  |              |        |        |
| 👜 🔤 Publi                                                                                                 | ic                                                                                   |                                                       |                                             | ^                                        |                     |                      |                   |                  |              |        |        |
| <mark></mark> Semi<br>⊛ <b>2</b> Yuor                                                                     | ester2551<br>n Changyai                                                              |                                                       | Insecure FTF                                | connection                               |                     | ×                    | ]                 |                  |              |        |        |
| i⊞… <mark>…</mark> Window<br>⊛… <u>…</u> D:<br>⊛… <u>…</u> E: (Seagate E                                  | <sup>is</sup><br>Backup Plus Drive)                                                  |                                                       | Using plain F<br>If you contin<br>internet. | TP is insecure.<br>uue, your password an | d files will be ser | nt in clear over the |                   |                  |              |        |        |
| Filename                                                                                                  | Filesiz                                                                              | e Filetype                                            | Last r Host: www<br>Port: 21                | .dograde.online                          |                     | 1                    | Filesize Filetype | Last modified    | Permissions  | Owner/ | /Group |
| 3D Objects                                                                                                |                                                                                      | File folder                                           | 21/0/ Always al                             | low insecure plain FII                   | for this server.    |                      | Not connect       | ed to any server |              |        |        |
| AppData                                                                                                   |                                                                                      | File folder                                           | 27/8/                                       |                                          | ОК                  | Cancel               |                   |                  |              |        |        |
| Application Data                                                                                          |                                                                                      | File folder                                           | 12/9/2000 20.00.49                          | <u>L</u>                                 |                     | -                    | ]                 |                  |              |        |        |
| Contacts                                                                                                  |                                                                                      | File folder                                           | 23/8/2563 22:13:00                          |                                          |                     |                      |                   |                  |              |        |        |
| Cookies                                                                                                   |                                                                                      | File folder                                           | 12/2/2563 23:15:26                          |                                          |                     |                      |                   |                  |              |        |        |
| Desktop                                                                                                   |                                                                                      | File folder                                           | 11/9/2563 22:36:56                          |                                          |                     |                      |                   |                  |              |        |        |
| Documents                                                                                                 |                                                                                      | File folder                                           | 10/9/2563 21:56:58                          | ~                                        |                     |                      |                   |                  |              |        |        |
| 8 files and 30 directories. Io                                                                            | otal size: 21,229,588                                                                | bytes                                                 |                                             |                                          | Not connected       | 1.2                  |                   |                  |              |        |        |
| Server/Local file                                                                                         | Direction                                                                            | Remote file                                           |                                             | Size Priority State                      | 15                  |                      |                   |                  |              |        |        |
| Queued files Failed tra                                                                                   | insfers Success                                                                      | ful transfers                                         |                                             |                                          |                     |                      |                   |                  |              |        |        |
|                                                                                                    |                                                                                      |                                                       |                                             |                                          |                     |                      |                   | <b>Q</b> (0      | Queue: empty | R.     | ••     |

10. เข้าโปรแกรม FileZilla Client ให้เลือกไฟล์จาก Client เพื่อส่งไปที่ Server

| 🛃 www.dograde.online - c                                | :haiwit@www.dograde.online - File  | Zilla              |                  |                                  |                  |             |                 | -            |        | ×     |
|---------------------------------------------------------|------------------------------------|--------------------|------------------|----------------------------------|------------------|-------------|-----------------|--------------|--------|-------|
| File Edit View Transfer                                 | Server Bookmarks Help              |                    |                  |                                  |                  |             |                 |              |        |       |
| H- B                                                    | C    O 1_ U =                      | á 🧧 🦚              |                  |                                  |                  |             |                 |              |        |       |
| Host:                                                   | Username:                          | Password:          | Port:            | Quickconnect 💌                   |                  |             |                 |              |        |       |
| Status: Connecting to 18                                | 3.88.218.248:21                    | 10                 |                  |                                  |                  |             |                 |              |        | ^     |
| Status: Connection estab<br>Status: Plain FTP is insect | ure Please switch to FTP over TLS  | ge                 |                  |                                  |                  |             |                 |              |        |       |
| Status: Logged in                                       | aren nease switch to the over test |                    |                  |                                  |                  |             |                 |              |        |       |
| Status: Retrieving directo                              | ory listing                        |                    |                  |                                  |                  |             |                 |              |        |       |
| Status: Directory listing c                             | ot / successful                    |                    |                  |                                  |                  |             |                 |              |        | v     |
| Local site: C:\Users\Yuon C                             | Changyai\                          |                    | ~                | Remote site: /                   |                  |             |                 |              |        | ~     |
| 👜 🔤 Public                                              |                                    |                    | ^                |                                  |                  |             |                 |              |        |       |
| Semes                                                   | ster2551                           |                    |                  | doograde_photo                   |                  |             |                 |              |        |       |
| H & Yuon (                                              | Changyai                           |                    |                  |                                  |                  |             |                 |              |        |       |
|                                                         |                                    |                    |                  |                                  |                  |             |                 |              |        |       |
| E: (Seagate Ba                                          | ackup Plus Drive)                  |                    |                  |                                  |                  |             |                 |              |        |       |
|                                                         |                                    |                    | ~                |                                  |                  |             |                 |              |        |       |
| Filename                                                | Filesize Filetype                  | Last modified      | ^                | Filename                         | Filesize         | Filetype    | Last modified   | Permissions  | Owner/ | Group |
|                                                         |                                    |                    |                  |                                  |                  |             |                 |              |        |       |
| dnx                                                     | File folder                        | 27/8/2562 20:19:47 |                  | doograde_photo                   | 5                | File folder | 8/9/2563 23:20: | elc          |        |       |
| 3D Objects                                              | File folder                        | 23/8/2563 22:13:00 |                  | DooGrade2563.TXT                 | 16               | Text Docu   | 9/9/2563 15:50: | rwfad        |        |       |
| AppData                                                 | File folder                        | 27/8/2562 10:56:39 |                  | doograde2563n.accdb              | 68,599,808       | Microsoft   | 9/9/2563 22:38: | rwfad        |        |       |
| Application Data                                        | Client older                       | 12/9/2563 20:59:49 |                  |                                  |                  |             |                 |              |        |       |
| Contacts                                                |                                    | 23/8/2563 22:13:00 |                  |                                  |                  |             |                 |              |        |       |
| Cookies                                                 | Jider                              | 12/2/2563 23:15:26 |                  |                                  |                  |             | 0               |              |        |       |
| Desktop                                                 | Filefolder                         | 11/9/2563 22:36:56 |                  |                                  |                  |             | Ser             | ver 🌶        |        |       |
| Documents                                               | File folder                        | 10/9/2563 21:56:58 | Ť                |                                  |                  |             |                 | -            |        |       |
| 8 files and 30 directories. lota                        | al size: 21,229,588 bytes          |                    |                  | 2 files and 1 directory. lotal s | size: 68,599,824 | bytes       |                 | -            |        |       |
| Server/Local file                                       | Direction Remote file              | Size               | e Priority Statu | IS                               |                  |             |                 |              |        |       |
|                                                         |                                    |                    |                  |                                  |                  |             |                 |              |        |       |
|                                                         |                                    |                    |                  |                                  |                  |             |                 |              |        |       |
|                                                         |                                    |                    |                  |                                  |                  |             |                 |              |        |       |
|                                                         |                                    |                    |                  |                                  |                  |             |                 |              |        |       |
| Queued files Failed tran                                | sfers Successful transfers         |                    |                  |                                  |                  |             |                 |              |        |       |
|                                                         |                                    |                    |                  |                                  |                  |             | 00              | 200          |        |       |
|                                                         |                                    |                    |                  |                                  |                  |             | Q Q             | Queue: empty | 18     | ••    |

11. เลือก Local site ที่เก็บไฟล์ doograde2564n.accdb สามารถลากไฟล์ doograde2564n.accdb จากฝั่ง Client ไปวางทางฝั่ง Server ได้เลย

| 🔁 www.dograde.online - cha                         | aiwit@www.dograde.online     | FileZilla                    |                |                                  |                        |                 | <u> </u>     |         | ×     |
|----------------------------------------------------|------------------------------|------------------------------|----------------|----------------------------------|------------------------|-----------------|--------------|---------|-------|
| File Edit View Transfer                            | Server Bookmarks Help        |                              |                |                                  |                        |                 |              |         |       |
|                                                    | C 🕸 O 🛼 🏷                    | t q 🔍 🛝                      |                |                                  |                        |                 |              |         |       |
| Host:                                              | sername:                     | Password:                    | Port:          | Quickconnect 👻                   |                        |                 |              |         |       |
| Status: Connection establis                        | hed, waiting for welcome m   | essage                       |                |                                  |                        |                 |              |         | ^     |
| Status: Plain FIP is insecure<br>Status: Logged in | e. Please switch to FTP over | LS.                          |                |                                  |                        |                 |              |         | 1.1   |
| Status: Retrieving directory                       | listing                      |                              |                |                                  |                        |                 |              |         |       |
| Status: Directory listing of                       | /" successful                |                              |                |                                  |                        |                 |              |         |       |
| Status: Connection closed                          | by server                    |                              |                |                                  |                        |                 |              |         | ~     |
| Local site: C:\Student2551_V3                      | 3\                           |                              | ~              | Remote site: /                   |                        |                 |              |         | ~     |
| G Student2551                                      | 1000                         |                              | ^              | B- /                             |                        |                 |              |         |       |
| E Student2551                                      | _V3                          |                              |                | doograde_photo                   |                        |                 |              |         |       |
| E Student2551                                      | _V3_Bak_CVV                  |                              |                |                                  |                        |                 |              |         |       |
| Student2551                                        | _v5_16st                     |                              |                |                                  |                        |                 |              |         |       |
| Student2551                                        | Forever                      |                              |                |                                  |                        |                 |              |         |       |
| Student2551                                        | 1                            |                              | ~              |                                  |                        |                 |              |         |       |
| Filename                                           | Filesize Filetype            | Last modified                | ^              | Filename                         | Filesize Filetype      | Last modified   | Permissions  | Owner/G | Group |
| DbBookmarklil.accdb                                | 2,609,152 Microsoft          | Access 2/7/2556 15:12:30     |                | <mark>.</mark>                   |                        |                 |              |         |       |
| o ding.wav                                         | 80,856 WAV File              | 26/6/2550 15:25:40           | 100            | doograde_photo                   | File folder            | 8/9/2563 23:20: | elc          |         |       |
| doograde2563n.accdb                                | 69,656,576 Microsoft         | Access 9/9/2563 15:49:15     |                | DooGrade2563.TXT                 | 16 Text Docu           | 9/9/2563 15:50: | rwfad        |         |       |
| DooGradeXXXXS.accdb                                | 5,898,240 Microsoft          | Access 9/12/2562 13:59:00    |                | doograde2563n.accdb              | 68,599,808 Microsoft   | 9/9/2563 22:38: | rwfad        |         |       |
| DooGradeYYYYS.accdb                                | 6,815,744 Microsoft          | Access 8/8/2563 13:48:00     |                |                                  |                        |                 |              |         |       |
| ER4625602.DBF                                      | 245,237 Microsoft            | /isual F 5/4/2561 9:22:02    |                |                                  |                        |                 |              |         |       |
| ER4625602.TXT                                      | 516 Text Docum               | nent 20/11/2560 21:17:30     |                |                                  |                        |                 |              |         |       |
| er4625602.xls                                      | 155,949 Microsoft            | Excel 97 5/4/2561 9:22:03    |                |                                  |                        |                 |              |         |       |
| ER4625612.DBF                                      | 3,710,174 Microsoft          | /isual F 26/10/2561 20:43:04 | ~              |                                  |                        |                 |              |         |       |
| Selected 1 file. Total size: 69,656                | i,576 bytes                  |                              |                | 2 files and 1 directory. Total s | size: 68,599,824 bytes |                 |              |         |       |
| Server/Local file                                  | Direction Remote file        | Size                         | Priority Statu | s                                |                        |                 |              |         |       |
|                                                    |                              |                              |                |                                  |                        |                 |              |         |       |
|                                                    |                              |                              |                |                                  |                        |                 |              |         |       |
|                                                    |                              |                              |                |                                  |                        |                 |              |         |       |
|                                                    |                              |                              |                |                                  |                        |                 |              |         |       |
| Queued files Failed transfe                        | ers Successful transfers     |                              |                |                                  |                        |                 |              |         |       |
|                                                    |                              |                              |                |                                  |                        | 00              |              |         |       |
|                                                    |                              |                              |                |                                  |                        | 90              | Queue: empty | 15      | ••    |

#### หรือคลิก mouse ขวาที่ไฟล์ doograde2566n.accdb แล้วเลือก Upload

| 🔀 www.dograde.online - chaiwit@www.dograde.online - File                                                                                                    | Zilla                                                |        |                                        |                |                          |                                                       | <u>1000</u>  |        | ×     |
|----------------------------------------------------------------------------------------------------|------------------------------------------------------|--------|----------------------------------------|----------------|--------------------------|-------------------------------------------------------|--------------|--------|-------|
| File Edit View Transfer Server Bookmarks Help                                                                                                    |                                                      |        |                                        |                |                          |                                                       |              |        |       |
|                                                                                                    | á 🧧 🦚                                                |        |                                        |                |                          |                                                       |              |        |       |
| Host: Username:                                                                                                    | Password: Port:                                      |        | Quickconnect                           |                |                          |                                                       |              |        |       |
| Status:         Connection established, waiting for welcome messas           Status:         Piain FTP is inscenze. Please switch to FTP over TLS.           Status:         Logged in           Status:         Piain evid gitectory listing           Status:         Directory listing of "/" successful | ge                                                   |        |                                        |                |                          |                                                       |              |        | ^     |
| Local site: C/Student2551 V3                                                                                                    |                                                      |        | Remote site: /                         |                |                          |                                                       |              |        |       |
| Student251     Student251     Student251     Student251     Student251     Student251V3 Bak_CW     Student251V3 Test     Student251F     Student251F     Student251F     Student251F     Student251F                                                                                                    |                                                      |        | - 7 doograde_photo                     |                |                          |                                                       |              |        |       |
| Filename Filesize Filetype                                                                                                    | Last modified                                        | ^      | Filename                               | Filesize       | Filetype                 | Last modified                                         | Permissions  | Owner/ | Group |
| DbBookmarkill.accdb     2,609,152     Microsoft Accel     ding.wav     80,855     WAV File     doograde2563n.accdb     69,655,576     Microsoft     DooGradeXYXYS accdb     59892410     Microsoft                                                                                                    | ss 2/7/2556 15:12:30<br>26/6/2550 15:25:40<br>Upload |        | <br>doograde_photo<br>DooGrade2563.TXT | 16             | File folder<br>Text Docu | 8/9/2563 23:20:<br>9/9/2563 15:50:<br>0/9/2563 22:38: | elc<br>rwfad |        |       |
| DooGradeYYYYS.accdb 6.815.744 Microsof *                                                                                                    | Add files to queue                                   |        |                                        | 00,555,000     | . Interoport in          | <i>3, 3, 2303 22130</i>                               |              |        |       |
| ER4625602.DBF 245,237 Microsof<br>ER4625602.TXT 516 Text Doci<br>Microsof                                                                                                    | Open<br>Edit                                         |        |                                        |                |                          |                                                       |              |        |       |
| ER4625612.DBF 3 710 174 Microsof                                                                                                    | Create directory                                     | ~      |                                        |                |                          |                                                       |              |        |       |
| Selected 1 file. Total size: 69,656,576 bytes                                                                                                    | Create directory and enter it                        |        | 2 files and 1 directory. Total s       | ize: 68,599,82 | 4 bytes                  |                                                       |              |        |       |
| Server/Local file Direction Remote file                                                                                                    | Refresh ,<br>Delete<br>Rename                        | Status | 5                                      |                |                          |                                                       |              |        |       |
| Queued files Failed transfers Successful transfers                                                                                                    |                                                      |        |                                        |                |                          | <b>\$</b> 0                                           | Queue: empty | ,      | ••    |

#### ถ้ามีไฟล์เดิมให้เลือก Overwrite

| Zwww.dograde.online - chaiwit@www.dograde.online - Fi<br>File Edit View Transfer Server Bookmarks Help                                                                                                    | IeZilla                                                                                                    |                                                                                                    | - 🗆 X                                                                                                    |
|----------------------------------------------------------------------------------------------------|----------------------------------------------------------------------------------------------------|----------------------------------------------------------------------------------------------------|----------------------------------------------------------------------------------------------------|
| Host: Username:<br>Status: Resolving address of www.dograde.online<br>Status: Connecting to 183.88.218.248.21<br>Status: Connection established, waiting for welcome mes<br>Status: Plain FIP is insecure. Please switch to FIP over TLS<br>Status: Logged in<br>Status: Starting upload of C\Student2551_V3\doograde25                                                                                                    | Password: Port:<br>iage<br>63n.accdb                                                                                                    | Quickconnect                                                                                                    |                                                                                                    |
| Local site         C\Student2551_V3\           Image: Student2551_V3_B         Student2551_V3_B           Image: Student2551_V3_Test         Student2551_V3_Test           Image: Student2551_V3_Test         Student2551_F           Image: Student2551_V3_Test         Student2551_F           Image: Student2551_V3_Test         Student2551_F           Image: Student2551_V3_Test         Student2551_F           Image: Student2551_V3_Test         Student2551_F           Image: Student2551_F         Student2551_F           Image: Student2551_F         Student2551_F           Image: Student2551_F         Student2551_F           Image: Student2551_F         Student2551_F           Image: Student2551_F         Student2551_F           Image: Student2551_F         Student2551_F           Image: Student2551_F         Student2551_F           Image: Student2551_F         Student2551_F           Image: Student2551_F         Student2551_F           Image: Student2551_F         Student2551_F           Image: Student2551_F         Student2551_F           Image: Student2551_F         Student2551_F           Image: Student255_F         Student2551_F           Image: Student255_F         Student255_F           Image: Student255_F         Student255_ | Target file already exists       The target file already exists.       Please choose an action.       Source file:       C:\Student2551_V3\doograde2563n.accdb       Imaget file:       9/9/2563 15:49:15       Target file:       /doograde2563n.accdb       Imaget file:       /doograde2563n.accdb       Imaget file:       /doogr | Action:<br>Overwrite<br>Overwrite if source newer<br>Overwrite if different size<br>Overwrite if different size or source newer<br>Resume<br>Resume<br>Skip<br>Aways use this action<br>Apply to current queue only<br>Apply only to uple<br>OK Cancel<br>2 files and 1 directory. Total size: 68, 599, 824 by<br>Status | pe Last modified Permissions Owner/Group<br>older 0/9/2563 23:20 elc<br>Docu 9/9/2563 15:50 rwfad<br>osoft 9/9/2563 22:38 rwfad |
| chaiwit@www.dograde.onli C:\Student2551_V3\doogr C:\Student2551_V3\doogr Transferring Queued files (1) Failed transfers Successful transfers                                                                                                    | n.accdb 69,656,576 Normal                                                                                                    | Transferring                                                                                                    | බ ④ Queue: 66.5 MiB 🛛 ● ●                                                                                                    |

#### โปรแกรมจะดำเนินการส่งไฟล์ รอจนกว่าจะสำเร็จ

| 🛃 www.dograde.online - cha                                                                                                    | aiwit@www.dogi                                                                                  | rade.online - FileZilla                                               |                                                          |                              |                |                                   |               |                         |                               | <u>(11</u> )       |         | ×     |
|----------------------------------------------------------------------------------------------------|-------------------------------------------------------------------------------------------------|-----------------------------------------------------------------------|----------------------------------------------------------|------------------------------|----------------|-----------------------------------|---------------|-------------------------|-------------------------------|--------------------|---------|-------|
| File Edit View Transfer                                                                                                    | Server Bookm                                                                                    | arks Help                                                             |                                                          |                              |                |                                   |               |                         |                               |                    |         |       |
| ¥ <b>→</b> ■ <b>■</b>                                                                                                    |                                                                                                 | 1x 1/ I Q                                                             | <b>8</b>                                                 |                              |                |                                   |               |                         |                               |                    |         |       |
| Host: U                                                                                                    | sername:                                                                                        | Passw                                                                 | ord:                                                     | Port:                        |                | Quickconnect 👻                    |               |                         |                               |                    |         |       |
| Status:         Resolving address o           Status:         Connecting to 183.3           Status:         Connection establis           Status:         Plain FTP is insecure           Status:         Logged in           Status:         Status: | of www.dograde.<br>38.218.248:21<br>Shed, waiting for<br>e. Please switch t<br>C:\Student2551_\ | online<br>welcome message<br>o FTP over TLS.<br>/3\doograde2563n.accc | b                                                        |                              |                |                                   |               |                         |                               |                    |         | < >   |
| Local site: C:\Student2551_V3                                                                                                    | 31                                                                                              |                                                                       |                                                          |                              | ~              | Remote site: /                    |               |                         |                               |                    |         | ~     |
| Student2551                                                                                                    | _V3<br>_V3_Bak_CW<br>_V3_Test<br>F                                                              |                                                                       |                                                          |                              | ^              | doograde_photo                    |               |                         |                               |                    |         |       |
| Student2551                                                                                                    | Forever                                                                                         |                                                                       |                                                          |                              |                |                                   |               |                         |                               |                    |         |       |
| Student2551                                                                                                    | 1                                                                                               |                                                                       |                                                          |                              | ~              | 1                                 |               |                         |                               |                    |         |       |
| Filename<br>Clock.swf<br>comment.txt                                                                                                    | Filesize<br>5,713<br>155                                                                        | Filetype<br>GOM Media file(.s<br>Text Document                        | Last modified<br>26/4/2551 10:48:00<br>3/1/2562 17:26:00 |                              | ^              | Filename                          | Filesize      | Filetype<br>File folder | Last modified 8/9/2563 23:20: | Permissions<br>elc | Owner/0 | iroup |
| DbBookmarkll.accdb                                                                                                    | 2,490,368                                                                                       | Microsoft Access                                                      | 7/12/2554 22:11:34                                       |                              |                | DooGrade2563.TXT                  | 16            | Text Docu               | 9/9/2563 15:50:               | rwfad              |         |       |
| DbBookmarkill.accdb                                                                                                    | 2,609,152                                                                                       | Microsoft Access                                                      | 2/ //2556 15:12:30                                       |                              |                | doograde2563n.accdb               | 68,599,808    | Microsoft               | 9/9/2563 22:38:               | rwfad              |         |       |
| doograde2563n.accdb                                                                                                    | 69.656.576                                                                                      | Microsoft Access                                                      | 9/9/2563 15:49:15                                        |                              |                |                                   |               |                         |                               |                    |         |       |
| DooGradeXXXXS.accdb                                                                                                    | 5,898,240                                                                                       | Microsoft Access                                                      | 9/12/2562 13:59:00                                       |                              |                |                                   |               |                         |                               |                    |         |       |
| DooGradeYYYYS.accdb                                                                                                    | 6,815,744                                                                                       | Microsoft Access                                                      | 8/8/2563 13:48:00                                        |                              |                |                                   |               |                         |                               |                    |         |       |
| ER4625602.DBF                                                                                                    | 245,237                                                                                         | Microsoft Visual F                                                    | 5/4/2561 9:22:02                                         |                              | ~              |                                   |               |                         |                               |                    |         |       |
| Selected 1 file. Total size: 69,656                                                                                                    | 576 bytes                                                                                       |                                                                       |                                                          |                              |                | 2 files and 1 directory. Total si | ze: 68,599,82 | 4 bytes                 |                               |                    |         |       |
| Server/Local file<br>chaiwit@www.dograde.onl<br>C:\Student2551_V3\doogr<br>00:00:02 elapsed                                                                                                    | Direction F<br>i<br>>> /<br>00:00:02 left                                                       | Remote file<br>doograde2563n.accdb<br>88.8%                           | Size<br>69,656,576<br>51,865,984 bytes (21.5 N           | Priority<br>Normal<br>AiB/s) | Statu<br>Trans | us<br>sferring                    |               |                         |                               |                    |         |       |
| Queued files (1) Failed tran                                                                                                    | nsfers Succes                                                                                   | sful transfers                                                        |                                                          |                              |                |                                   |               |                         | ¢0                            | Queue: 66.5 N      | liB     | • •   |

12. ส่งรูปนักเรียนสามารถส่งทั้งโฟลเดอร์ doograde\_photo สามารถลากโฟลเดอร์ doograde\_photo จากฝั่ง Client ไปวางทางฝั่ง Server ได้เลย

| 🛃 www.dograde.online - c                        | haiwit@www.dograde.online -       | FileZilla          |                       |                                  |                      |           |                 | <u></u> 2    |         | ×    |
|-------------------------------------------------|-----------------------------------|--------------------|-----------------------|----------------------------------|----------------------|-----------|-----------------|--------------|---------|------|
| File Edit View Transfer                         | Server Bookmarks Help             |                    |                       |                                  |                      |           |                 |              |         |      |
|                                                 | C 🕸 O 🛼 🖏 1                       | F 🝳 🤗 🪷            |                       |                                  |                      |           |                 |              |         |      |
| Host:                                           | Username:                         | Password:          | Port:                 | Quickconnect                     |                      |           |                 |              |         |      |
| Status: Plain FTP is insecu                     | ure. Please switch to FTP over Tl | S.                 |                       |                                  |                      |           |                 |              |         | ^    |
| Status: Logged in<br>Status: Starting upload or | f C:\Student2551 V3\doograde2     | 563n.accdb         |                       |                                  |                      |           |                 |              |         |      |
| Status: File transfer succe                     | essful, transferred 69,656,576 by | es in 3 seconds    |                       |                                  |                      |           |                 |              |         |      |
| Status: Retrieving directo                      | ry listing of "/"                 |                    |                       |                                  |                      |           |                 |              |         |      |
| Status: Directory listing o                     | f / successful                    |                    |                       |                                  |                      |           |                 |              |         | ×    |
| Local site: C:\Student2551_                     | V3\                               |                    | ~                     | Remote site: /                   |                      |           |                 |              |         | ~    |
| 😥 📙 Student25                                   | 51                                |                    | ^                     | E                                |                      |           |                 |              |         |      |
| 🕀 📑 🔂 😥                                         | 51_V3                             |                    |                       | doograde_photo                   |                      |           |                 |              |         |      |
| 😥 🔄 Student25                                   | 51_V3_Bak_CW                      |                    |                       |                                  |                      |           |                 |              |         |      |
| Student25                                       | 51_V3_Test                        |                    |                       |                                  |                      |           |                 |              |         |      |
| Student25                                       | 51F                               |                    |                       |                                  |                      |           |                 |              |         |      |
| Student25                                       | 511                               |                    | ~                     |                                  |                      |           |                 |              |         |      |
| Filename                                        | Filoriza Filotuna                 | Last modified      | ^                     | Filonama                         | Filorizo Filot       | una la    | at modified     | Dermissions  | Owner/G | raun |
|                                                 | Thesize Thetype                   | Last mouned        |                       |                                  | Thesize The          | she ro    | schlodined      | Permissions  | Owner/C | noup |
| " Packlin                                       | Eile felder                       | 26/0/2562 22:16:44 |                       | desarade abote                   | File                 | folder 0/ | 0/2562 22.20    | ale          |         |      |
| Database                                        | File folder                       | 26/9/2562 22:10:44 |                       | DeeGrade2562 TVT                 | 16 Tout              | Decu 0/   | 9/2562 15:50    | eic          |         |      |
| Document                                        | File folder                       | 26/8/2562 22:16:44 |                       | doograde2563n accdh              | 69 656 576 Mic       | rocoft 12 | /9/2563 21-5    | nufad        |         |      |
| doograde photo                                  | File folder                       | 9/9/2563 15:4      | and the second second | abognacesosn.accab               | 05,050,570 1410      | 103011    | , ), L) () L () | TWIDG        |         |      |
| Resource                                        | File folder                       | 17/6/2563 21:36:16 |                       |                                  |                      |           |                 |              |         |      |
| SendTo                                          | File folder                       | 20/11/2562 7:37:38 |                       | 100                              |                      |           |                 |              |         |      |
| Temp                                            | File folder                       | 28/7/2563 22:38:29 |                       |                                  |                      |           |                 |              |         |      |
| AdminHome.ipg                                   | 85,604 JPG File                   | 25/7/2554 23:12:32 | ~                     |                                  |                      |           |                 |              |         |      |
| Selected 1 directory.                           |                                   |                    |                       | 2 files and 1 directory. Total s | ize: 69,656,592 byte | s         |                 |              |         |      |
| Server/Local file                               | Direction Remote file             | Size               | Priority Statu        | 5                                |                      |           |                 |              |         |      |
|                                                 |                                   |                    | 1                     |                                  |                      |           |                 |              |         |      |
|                                                 |                                   |                    |                       |                                  |                      |           |                 |              |         |      |
|                                                 |                                   |                    |                       |                                  |                      |           |                 |              |         |      |
|                                                 |                                   |                    |                       |                                  |                      |           |                 |              |         |      |
| Queued files Failed t                           | ransfers Successful transfers     | (1)                |                       |                                  |                      |           |                 |              |         |      |
|                                                 |                                   |                    |                       |                                  |                      |           | 00              |              |         |      |
|                                                 |                                   |                    |                       |                                  |                      |           | 00              | Queue: empty | кс.     |      |

หรือคลิก mouse ขวาที่โฟลเดอร์ doograde\_photo แล้วเลือก Upload

| 2 www.dograd                                                                                                 | e.online - chaiwit@www.dograde.online - F                                                                                                    | ileZilla                                                                                                  |                |                                                |                                                     |                                                                                                    | <u>800</u>                  |         | ×        |
|----------------------------------------------------------------------------------------------------|----------------------------------------------------------------------------------------------------|----------------------------------------------------------------------------------------------------|----------------|------------------------------------------------|-----------------------------------------------------|----------------------------------------------------------------------------------------------------|-----------------------------|---------|----------|
| File Edit View                                                                                               | Transfer Server Bookmarks Help                                                                                                    |                                                                                                    |                |                                                |                                                     |                                                                                                    |                             |         |          |
| <u>₩</u> • <b>D T</b>                                                                                        | 🗂 🗰 🖸 🕸 🗿 🗽 🗊 🖷                                                                                                    | i 🔍 🗢 🦓                                                                                                   |                |                                                |                                                     |                                                                                                    |                             |         |          |
| Host:                                                                                                    | Username:                                                                                                    | Password:                                                                                                 | Port:          | Quickconnect 💌                                 |                                                     |                                                                                                    |                             |         |          |
| Status: Logge<br>Status: Startin<br>Status: File tra<br>Status: Retriev<br>Status: Directo<br>Status: Discor | d in<br>g upload of C:\Student2551_V3\doograde2!<br>ansfer successful, transferred 69,656,576 byte<br>ving directory listing of "/"<br>ory listing of "/" successful<br>nected from server | 63n.accdb<br>s in 3 seconds                                                                               |                |                                                |                                                     |                                                                                                    |                             |         | <b>^</b> |
| Local site: C:\St                                                                                            | udent2551_V3\                                                                                                    |                                                                                                    | ~              | Remote site: /                                 |                                                     |                                                                                                    |                             |         | ~        |
|                                                                                                    | Student2551<br>Student2551_V3<br>Student2551_V3_Bak_CW<br>Student2551_V3_Test<br>Student2551F<br>Student2551F<br>Student25511                                                              |                                                                                                    | ~              |                                                |                                                     |                                                                                                    |                             |         |          |
| Filename<br><br>BackUp<br>Database                                                                           | Filesize Filetype<br>File folder<br>File folder<br>File folder                                                                                                    | Last modified<br>26/8/2562 22:16:44<br>26/8/2562 22:16:44<br>26/8/2562 22:16:44                           | ^              | Filename<br>doograde_photo<br>DooGrade2563.TXT | Filesize Filet<br>File<br>16 Text<br>69.656.576 Mic | type         Last modified           folder         8/9/2563 23:20:           Docu         9/9/2563 15:50:           rosoft         12/9/2563 21:5 | Permissions<br>elc<br>rwfad | Owner/G | iroup    |
| doograde_pho<br>Resource<br>SendTo<br>Temp<br>AdminHome.                                                     | Upload     Add files to queue Enter directory Open                                                                                                    | 9/9/2563 15:49:42<br>17/6/2563 21:36:16<br>20/11/2562 7:37:38<br>28/7/2563 22:38:29<br>25/7/2554 23:12:32 | ~              |                                                |                                                     |                                                                                                    |                             |         |          |
| Server/Local file                                                                                            | Edit<br>Create directory<br>Create directory and enter it<br>Refresh                                                                                                    | Size                                                                                                    | Priority Statu | s                                              | 120: 03,000,092 byte                                | 3                                                                                                    |                             |         |          |
| Queued files                                                                                                 | Delete<br>Rename                                                                                                    |                                                                                                    |                |                                                |                                                     | \$A                                                                                                    | Queue: empt                 | y       | • • .    |

## ถ้ามีไฟล์เดิมให้เลือก Overwrite , Apply only to uploads แล้วเลือก OK

| 🔁 www.dograde.online - chaiwit@www.dograde.online                                                                                                    | - FileZilla                                                                                                    |                                                                                                    | - 🗆 ×                                                                       |
|----------------------------------------------------------------------------------------------------|----------------------------------------------------------------------------------------------------|----------------------------------------------------------------------------------------------------|-----------------------------------------------------------------------------|
| File Edit View Transfer Server Bookmarks Help                                                                                                    | 2                                                                                                    |                                                                                                    |                                                                             |
| # • • • • • • • • • • • • • • • • • • •                                                                                                    | T Q 9 🚯                                                                                                    |                                                                                                    |                                                                             |
| Host: Username:                                                                                                    | Password: Port:                                                                                                    | Quickconnect                                                                                                    |                                                                             |
| Status:         Retrieving directory listing of '/doograde_phot           Status:         File transfer successful, transferred 83,330 byte           Status:         Stating upload of C\Student2551_V3/doograd           Status:         Stating upload of C\Student2551_V3/doograd           Status:         Stating upload of C\Student2551_V3/doograd           Status:         Stating upload of C\Student2551_V3/doograd                                                                                                    | ro"<br>o"<br>le_photoNid25242.jpg<br>in 1 second<br>le_photo\id25244.jpg                                                                          |                                                                                                    | ^<br>                                                                       |
| Local site: C:\Student2551_V3\                                                                                                    | Target file already exists                                                                                                    | ×                                                                                                    | ~                                                                           |
| Student2551_V3     Student2551_V3     Student2551_V3     Student2551_V3_Bak_CW     Student2551_V3_Test     Student2551_V3_Test     Student2551Frever     Student2551Frever     Student2551Frever                                                                                                    | The target file already exists.<br>Please choose an action.<br>Source file:<br>C.\Student2551_V3\doograde_photo\id25242.jpg<br>27/6/2562 13:21:48 | Action:<br>© Overwrite<br>Overwrite if source newer<br>Overwrite if different size<br>Overwrite if different size or source newer<br>Resume |                                                                             |
| Filename Filesize Filetype                                                                                                    | Target file:                                                                                                    | O Rename                                                                                                    | Last modified Permissions Owner/Group                                       |
| BackUp File folde<br>Database File folde<br>Document File folde<br>doograde_photo File folde                                                                                                    | /dograde_photo/id25242.jpg<br>62,437 bytes<br>9/9/2563 15:51:44                                                                                   | Skip     Always use this action     Apply to current queue only     Apply only to uploads                                                   | er 8/9/2563 23:20 elc<br>tu 9/9/2563 15:50 rwfad<br>ft 12/9/2563 21:5 rwfad |
| Resource File folder                                                                                                    | 1                                                                                                    | OK Cancel                                                                                                    |                                                                             |
| Temp File folder<br>Temp Store Store S | 28/7/2563 22:38:29<br>25/7/2554 23:12:32                                                                                                    | <ul> <li>2 files and 1 directory. Total size: 69,656,592 bytes</li> </ul>                                                                   | 1                                                                           |
| Server/Local file Direction Remote file<br>chaiwit@www.dograde.onli<br>C:\Student2551_V3\doogr<br>Transferring<br>C:\Student2551 V3\doogr<br>C:\Student2551 V3\doogr                                                                                                    | Size Priority St<br>photo/id25242.jpg 62,437 Normal Tr<br>photo/id25244.ipg 59.343 Normal Tr                                                      | atus<br>ansferring<br>ansferring                                                                                                    | Ĵ                                                                           |
| Queued files (1821) Failed transfers Successful tra                                                                                                    | insfers (3)                                                                                                    |                                                                                                    | Queue: 153.8 MiB                                                            |

## โปรแกรมจะดำเนินการส่งข้อมูลจนเสร็จสิ้น

| E www.                                                                       | dograde.online - chai                                                                                                    | wit@www.dogi                                                                                                    | ade.online - FileZil                                                                                                    | la                                                                                                    |                                    |               |                                                                                                    |                  |                                       |                                                      | <u></u>               |         | ×      |
|------------------------------------------------------------------------------|----------------------------------------------------------------------------------------------------|----------------------------------------------------------------------------------------------------|----------------------------------------------------------------------------------------------------|----------------------------------------------------------------------------------------------------|------------------------------------|---------------|----------------------------------------------------------------------------------------------------|------------------|---------------------------------------|------------------------------------------------------|-----------------------|---------|--------|
| File Edit                                                                    | View Transfer S                                                                                                    | erver Bookm                                                                                                    | arks Help                                                                                                    |                                                                                                    |                                    |               |                                                                                                    |                  |                                       |                                                      |                       |         |        |
| ₩.                                                                           | 2 🗂 🗂 🗱 1                                                                                                    |                                                                                                    | 🗽 🏷 🔳 🕻                                                                                                    | 1 🗢 🦚                                                                                                    |                                    |               |                                                                                                    |                  |                                       |                                                      |                       |         |        |
| Host:                                                                        | Us                                                                                                    | ername:                                                                                                    | Pa                                                                                                    | assword:                                                                                                    | Port:                              |               | Quickconnect 👻                                                                                                    |                  |                                       |                                                      |                       |         |        |
| Status:<br>Status:<br>Status:<br>Status:<br>Status:<br>Status:               | Starting upload of C:<br>File transfer successf<br>Starting upload of C:<br>File transfer successf<br>Starting upload of C:<br>File transfer successf | \Student2551_\<br>ul, transferred 7<br>\Student2551_\<br>ul, transferred 7<br>\Student2551_\<br>ul, transferred 7<br>ul, transferred 7 | /3\doograde_photo<br>/1,916 bytes in 1 sec<br>/3\doograde_photo<br>/2,407 bytes in 1 sec<br>/3\doograde_photo<br>/1,437 bytes in 1 sec | \id26814.jpg<br>:ond<br>\\id26821.jpg<br>:ond<br>\\id26822.jpg<br>:ond                                                                                                    |                                    |               |                                                                                                    |                  |                                       |                                                      |                       |         | ^<br>> |
| Local site:                                                                  | C:\Student2551_V3\                                                                                                    |                                                                                                    |                                                                                                    |                                                                                                    |                                    | ~             | Remote site: /                                                                                                    |                  |                                       |                                                      |                       |         | ~      |
|                                                                              | Student2551     Student2551     Student2551     Student2551     Student2551     Student2551     Student2551     Student2551     Student2551           | V3<br>V3_Bak_CW<br>V3_Test<br>Forever                                                                                                  |                                                                                                    |                                                                                                    |                                    | *             | Contraction of the second second seco |                  |                                       |                                                      |                       |         |        |
| Filename                                                                     |                                                                                                    | Filesize                                                                                                    | Filetype                                                                                                    | Last modified                                                                                                    |                                    | ^             | Filename                                                                                                    | Filesize         | Filetype                              | Last modified                                        | Permissions           | Owner/G | iroup  |
| <br>BackUp<br>Databa<br>Docum<br>doogra<br>Resour<br>SendTo<br>Temp<br>Admin | o<br>se<br>tent<br>ide_photo<br>ce<br>o<br>Home.jpg                                                                                                   | 85,604                                                                                                    | File folder<br>File folder<br>File folder<br>File folder<br>File folder<br>File folder<br>File folder<br>JPG File                      | 26/8/2562 22:16:44<br>26/8/2562 22:16:44<br>26/8/2562 22:16:44<br>9/9/2563 15:49:42<br>17/6/2563 21:36:16<br>20/11/2562 7:37:38<br>28/7/2563 22:38:29<br>25/7/2554 23:12:32 |                                    | •             |                                                                                                    | 16<br>69,656,576 | File folder<br>Text Docu<br>Microsoft | 8/9/2563 23:20:<br>9/9/2563 15:50:<br>12/9/2563 21:5 | elc<br>rwfad<br>rwfad |         |        |
| Selected 1                                                                   | directory.                                                                                                    |                                                                                                    |                                                                                                    |                                                                                                    |                                    |               | 2 files and 1 directory. Total si                                                                                                    | ize: 69,656,592  | bytes                                 |                                                      |                       |         |        |
| Server/Loo                                                                   | cal file<br>:@www.dograde.onli.<br>udent2551_V3\doogr<br>00:00:00 elapsed<br>udent2551 V3\doogr                                                       | Direction F                                                                                                    | Remote file<br>doograde_photo/ir<br>100.0%<br>doograde_photo/ir                                                                        | Size<br>126821.jpg 71,43<br>71,437 bytes (? B/s)<br>126822.jpg 68.71                                                                                                    | e Priority<br>7 Normal<br>9 Normal | Statu<br>Tran | us<br>sferring<br>sferring                                                                                                    |                  |                                       |                                                      |                       |         | ^      |
| Queued                                                                       | files (1327) Failed                                                                                                    | transfers Su                                                                                                    | ccessful transfers (4                                                                                                    | 499)                                                                                                    |                                    |               |                                                                                                    |                  |                                       |                                                      |                       |         |        |
|                                                                              |                                                                                                    |                                                                                                    |                                                                                                    |                                                                                                    |                                    |               |                                                                                                    |                  |                                       | \$ O                                                 | Queue: 112.8          | MiB     | ••     |

# การส่งข้อความเพื่อติดต่องานทะเบียน สำหรับนักเรียน

1. เข้าเว็บ dograde.online ใส่ **เลขประจำตัวนักเรียน** และ **วัน เดือน ปีเกิด นักเรียน** 

|                                 |                                        |                         |                   |      | LOGIN |
|---------------------------------|----------------------------------------|-------------------------|-------------------|------|-------|
|                                 | ขั้นเรือ                               |                         | rada              |      |       |
|                                 | <b>บนท</b> กา<br>รหัสนักเรียน/ผู้ปกครอ | <u>ง 25950</u>          | aue               |      |       |
|                                 | วันเกิดนักเรียน                        | 19/06/                  | 2540              |      |       |
|                                 |                                        |                         |                   |      |       |
|                                 |                                        | DoGrade                 |                   |      |       |
| ปี1ภาค1                         | ปี1ภาค2 ปี2ภาค1 บี                     | 12ภาค2 ปี3ภาค1          | ปี3ภาค2           | ปพ.1 | Info. |
|                                 |                                        |                         |                   |      |       |
|                                 | ติด                                    | เต่องานทะเบียา          | u                 |      |       |
| ระบุข้อเรื่องและรายละเอียดที่ดี | <i>โองการติดต่อกับงานทะเบียนวัด</i> ผ  | เลโรงเรียนด้วยคำสุภาพ ไ | ไม่เกิน 250 ตัวอ้ | ักษร |       |
|                                 |                                        |                         |                   |      |       |
|                                 | ส่งข้อ                                 | ความ แสดงข้อค           | วาม               |      | li.   |
|                                 |                                        | 159                     |                   |      |       |
|                                 |                                        |                         |                   |      |       |

ในช่องติดต่องานทะเบียน ให้นักเรียนพิมพ์ข้อความที่ต้องการติดต่องาน หรือขอรับเอกสารที่ต้องการใช้
 เมื่อเรียบร้อยแล้ว ต้องการส่งข้อความหางานทะเบียน ให้เลือก ส่งข้อความ

| No. A                                                     |                               |
|-----------------------------------------------------------|-------------------------------|
| บนทกรหล                                                   | INTE DOGIAGE                  |
| รหัสนักเรียน/ผู้ปกครอง                                    | 25950                         |
| วันเกิดนักเรียน                                           |                               |
| ปี1ภาค1 ปี1ภาค2 ปี2ภาค1 ปี2ภา                             | ด2 ปี3ภาค1 ปี3ภาด2 ปพ.1 Info. |
| ທີ່ດດ່ວ                                                   | งานทะเบียน                    |
| ด้องการใบรับรองการเป็นนักเรียน เพื่อสมัครนักฝึกษาวิชาทหาร | li.                           |
| ส่งข้อความ                                                | ม แสดงข้อความ                 |

3. ยืนยันการส่งข้อความให้เลือก Thank You

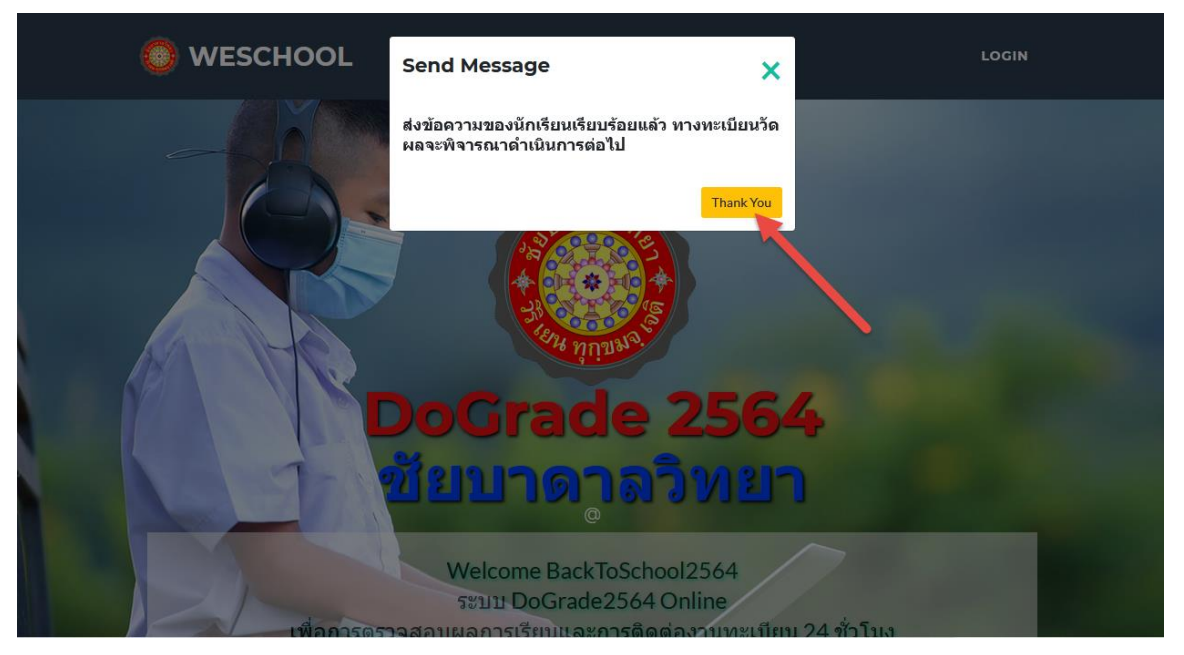

4. สำหรับนักเรียนต้องการดูข้อความที่ส่ง หรือดูคำตอบจากงานทะเบียน ให้เลือกที่ **แสดงข้อความ** 

|                                                           |                            | LOGIN |
|-----------------------------------------------------------|----------------------------|-------|
|                                                           |                            |       |
| บันทึกรหัส                                                | ที่ขอ DoGrade              |       |
| รหัสนักเรียน/ผู้ปกครอง                                    | 25950                      |       |
| วันเกิดนักเรียน                                           | 19/06/2540                 |       |
|                                                           |                            |       |
| Do                                                        | oGrade                     |       |
| ปี1ภาค1 ปี1ภาค2 ปี2ภาค1 ปี2ภาค                            | า2 ปี3ภาค1 ปี3ภาค2 ปพ.1 Ir | nfo.  |
|                                                           | <b>4</b>                   |       |
| ติดด่อง                                                   | งานทะเบียน                 |       |
| ด้องการใบรับรองการเป็นนักเรียน เพื่อสมัครนักศึกษาวิชาทหาร |                            |       |
|                                                           |                            | 11.   |
| ส่งข้อความ                                                | <mark>ม แสดงข้อความ</mark> |       |
|                                                           |                            |       |

#### 5. แสดงข้อความ ที่ติดต่องานทะเบียน

|            | Secondar            | y Students System                                                    | <b>*</b> F | lome/LogOut |        |
|------------|---------------------|----------------------------------------------------------------------|------------|-------------|--------|
|            |                     | Student Message                                                      |            |             |        |
|            |                     | บริการถาม-ตอบงานทะเบียนวัดผล [25950]                                 |            |             |        |
| ลำดับ<br>1 | วันส่ง<br>15/7/2021 | ข้อความ<br>ต้องการใบรับรองการเป็นนักเรียน เพื่อสมัครนักศึกษาวิชาทหาร | วันดอบ     | คำดอบ       | ผู้ดอบ |
|            |                     | SMS Module from DoGrade Program Design By [WeSchool Team]            |            |             |        |
|            |                     | ปี1ภาค1 ปี1ภาค2 ปี2ภาค1 ปี2ภาค2 ปี3ภาค1 ปี3ภาค2 ปพ.1                 |            |             |        |
|            |                     | พิมพ์รายงาน                                                          |            |             |        |
|            |                     | ใบประจำตัว ใบสอบแก้ตัว Home                                          |            |             |        |
| © 2021- W  | /eSchool License    |                                                                      |            |             |        |
|            |                     |                                                                      |            |             |        |
|            |                     |                                                                      |            |             |        |
|            |                     |                                                                      |            |             |        |
|            |                     |                                                                      |            |             |        |
|            |                     |                                                                      |            |             |        |
|            |                     |                                                                      |            |             |        |
|            |                     |                                                                      |            |             |        |

6. เมื่อทางทะเบียนได้ตอบคำถามแล้ว นักเรียนจะสามารถดูคำตอบจากงานทะเบียนได้

|              |                     | ndary Students System 🔘                     |                 |            |          |           |                   |                       | 👚 Home/LogO          | ut                |
|--------------|---------------------|---------------------------------------------|-----------------|------------|----------|-----------|-------------------|-----------------------|----------------------|-------------------|
|              |                     |                                             |                 | Stude      | ent Mes  | sage      |                   |                       |                      |                   |
|              |                     |                                             | บริการถา        | าม-ดอบง    | านทะเบีย | ยนวัดผล   | [25950            | ]                     |                      |                   |
| ี่ลำดับ<br>1 | วันส่ง<br>15/7/2021 | ข้อความ<br>ต้องการใบรับรองการเป็นนักเรียน เ | ขื่อสมัครนักศึก | ษาวิชาทหาร |          | ັ<br>1    | ันตอบ<br>5/7/2021 | คำตอบ<br>ให้มารับเอกส | ารที่ขอได้ในวันศุกร์ | ผู้ตอบ<br>ทะเบียน |
|              |                     | SMS Mo                                      | dule from       | DoGrade    | Program  | Design By | / [WeSch          | ool Team]             |                      |                   |
|              |                     | ปี1ภาค1                                     | ปี1ภาค2         | ปี2ภาค1    | ปี2ภาค2  | ปี3ภาค1   | ปี3ภาค2           | ปพ.1                  |                      |                   |
|              |                     |                                             |                 | พิ         | มพ์รายงา | าน        |                   |                       |                      |                   |
|              |                     |                                             | ใบปร            | ะจำตัว     |          | Но        | me                |                       |                      |                   |
| © 2021-      | WeSchool License    |                                             |                 |            |          |           |                   |                       |                      |                   |
|              |                     |                                             |                 |            |          |           |                   |                       |                      |                   |
|              |                     |                                             |                 |            |          |           |                   |                       |                      |                   |
|              |                     |                                             |                 |            |          |           |                   |                       |                      |                   |
|              |                     |                                             |                 |            |          |           |                   |                       |                      |                   |
|              |                     |                                             |                 |            |          |           |                   |                       |                      |                   |
|              |                     |                                             |                 |            |          |           |                   |                       |                      |                   |
|              |                     |                                             |                 |            |          |           |                   |                       |                      |                   |

## สำหรับงานทะเบียนและการประชาสัมพันธ์หน้าเว็บ

งานทะเบียนโรงเรียนสามารถส่งข้อความหรือตอบคำถามนักเรียนได้

เรียกการใช้งาน /DoSMS.aspx ให้เข้าเว็บ <u>http://www.dograde.online/xxxxx/DoSMS.aspx</u>
 xxxxx = โฟลเดอร์ของโรงเรียน

|           |                  |                                |            | System 🤇          | )                                                             |                               |           |                   |                   |           |                |            | 4   | Home/LogO  | ut   |        |
|-----------|------------------|--------------------------------|------------|-------------------|---------------------------------------------------------------|-------------------------------|-----------|-------------------|-------------------|-----------|----------------|------------|-----|------------|------|--------|
|           | S                | Student                        | Me         | essage            | e System                                                      | ชัยบาด                        | າາລວີາ    | เยา [             | 10162             | 040       | 01]            |            |     |            | •    |        |
|           |                  | N of List =>                   | 50         | ยังไม่ได้ต        | อบ ดอบแล้ว                                                    | ทั้งหมด                       |           |                   | รายคน             | 3         | วนร            | อบ         |     | Key Word ? |      |        |
| #ระเบียน# | รหัสนัก<br>เรียน | ชื่อนักเรียน                   | ห้อง       | วันส่งข้อ<br>ความ | ข้อความ                                                       |                               | ວັນທອນ    | ค่าดอบ            |                   |           |                | ผู้ตอบ     | ดอบ | แสดง       | Edit | Delete |
| 3         | 25950            | นางสาวยิ่งกมล<br>อภิสิทธิ์โสภณ | 6/<br>1#13 | 2021-07-15        | ต้องการใบรับรองการเป็น<br>นักศึกษาวิชาทหาร                    | นักเรียน เพื่อสมัคร           |           |                   |                   |           |                |            | 0   | 1          | ດວນ  | ລນ     |
| 2         | 29277            | นางสาวเกษมณี<br>ปีทอง          | 6/<br>8#31 | 2021-07-12        | ทดสอบส่งข้อมูล ขอสำเน                                         | า ปพ.1-                       | 12/7/2021 | ตำเนินการใ        | ห้ครับ ให้มารับเล | อกสารได้ใ | เว้นจันทร์หน้า | ครูขวน     | 1   | 1          | ຕວນ  | ລນ     |
| 1         | 25915            | นายกวิน แก้วดวง<br>เล็ก        | 6/ 9#<br>1 | 2021-07-12        | ทดสอบ ขอใบ ปพ.1 สี่ภา<br>รับรองหน่อยครับ จะเอาไ:<br>แพทย์ชนบท | คเรียน และใบ<br>ปสมัครโครงการ | 12/7/2021 | ให้มารับได้       | ตอนเทียงวันอังค   | ารนี้     |                | ครูระเบียบ | 1   | 1          | ตอบ  | ລນ     |
|           |                  |                                |            |                   |                                                               |                               |           |                   |                   |           |                |            |     |            |      |        |
|           |                  | -                              |            | -                 | WeS                                                           | School S                      | Solutic   | n12               | 4.122.            | 90.3      | 1              | -          | -   | -          |      |        |
|           |                  |                                |            |                   | Messa                                                         | nge for H                     | lomel     | <sup>D</sup> age. | . 1016            | 204(      | 001            |            |     |            |      |        |
| Welco     | ne Bac           | kToSchool256                   | 64         |                   |                                                               |                               |           |                   |                   |           |                |            |     |            |      |        |
| ระบบ D    | oGrade           | e2564 Online                   |            |                   |                                                               |                               |           |                   |                   |           |                |            |     |            |      |        |
| เพื่อการ  | เตรวจสอ          | อบผลการเรียนเ                  | เละการ     | รดิดต่องานท       | ะเบียน 24 ชั่วโมง                                             |                               |           |                   |                   |           |                |            |     |            |      |        |
| หากพบ     | ปัญหาก           | กรใช้งาน แจ้งไ                 | เด้ที่ SI  | MS หรือติดเ       | <sup>ล่องา</sup> นทะเบียน                                     |                               |           |                   |                   |           |                |            |     |            |      | _      |
| Messag    | geX for          | School from \                  | NeScl      | hool              |                                                               |                               |           |                   |                   |           |                |            |     |            |      |        |
| Welco     | ne to V          | VeSchool.                      |            |                   |                                                               |                               |           |                   |                   |           |                |            |     |            |      |        |

 ในการตอบคำถาม หรือ ลบข้อความ ต้องใน Key Word? ทุกครั้ง ถ้าต้องการให้ Browser จำรหัส Key Word? โดยไม่ต้องใส่ทุกครั้ง เมื่อใส่ Key Word? เรียบร้อยแล้ว ให้เลือกที่ปุ่ม Key Word ?

|            |                  |                                |            | ยง เม เดดก        | อบ ดอบแลว                                                      | ทั้งหมด                     |           |               | รายคน           | 3             | วนระ       | บบ 🕴 🔸     | •••• | Key Word ? |      |      |
|------------|------------------|--------------------------------|------------|-------------------|----------------------------------------------------------------|-----------------------------|-----------|---------------|-----------------|---------------|------------|------------|------|------------|------|------|
| ระเบียน# ร | รหัสนัก<br>เรียน | ชื่อนักเรียน                   | ห้อง       | วันส่งข้อ<br>ความ | ข้อความ                                                        |                             | วันดอบ    | ค่าดอบ        |                 |               |            | ຜູ້ທອນ     | ดอบ  | แสดง       | Edit | Dele |
| 2          | 25950            | นางสาวยิ่งกมล<br>อภิสิทธิ์โสภณ | 6/<br>1#13 | 2021-07-15        | ต้องการใบรับรองการเป็นนั<br>นักศึกษาวิชาทหาร                   | ักเรียน เพื่อสมัคร          |           |               |                 |               |            |            | 0    | 1          | ດວນ  | ລາ   |
| 2          | 29277            | นางสาวเกษมณี<br>ปีทอง          | 6/<br>8#31 | 2021-07-12        | ทดสอบส่งข้อมูล ขอสำเนา                                         | ปพ.1-                       | 12/7/2021 | ดำเนินการให้ส | ครับ ให้มารับเฮ | เกสารได้ในวัน | จันทร์หน้า | ครูยวน     | 1    | 1          | ດວນ  | ລາ   |
| 2          | 25915            | นายกวิน แก้วดวง<br>เล็ก        | 6/ 9#<br>1 | 2021-07-12        | ทดสอบ ขอใบ ปพ.1 สี่ภาค<br>รับรองหน่อยครับ จะเอาไป<br>แพทย์ชนบท | เรียน และใบ<br>สมัครโครงการ | 12/7/2021 | ให้มารับได้ตอ | านเที่ยงวันอังค | ารนี้         |            | ครูระเบียบ | 1    | 1          | ດວນ  | ລາ   |
|            |                  |                                |            |                   |                                                                |                             |           |               |                 |               |            |            |      |            |      |      |
|            |                  |                                |            |                   | WeS                                                            | chool S                     | Solutio   | n124          | .122.           | 90.31         |            |            |      |            |      |      |
|            |                  |                                |            |                   | Messa                                                          | ge for ⊦                    | lome      | Page          | 1016            | 20400         | )1         |            |      |            |      |      |
| Welcom     | ne Bac           | kToSchool256                   | 64         |                   |                                                                |                             |           |               |                 |               |            |            |      |            |      |      |
| -          | Grade            | e2564 Online                   |            |                   |                                                                |                             |           |               |                 |               |            |            |      |            |      |      |
| ระบบ Do    |                  |                                |            |                   |                                                                |                             |           |               |                 |               |            |            |      |            |      |      |

# ตอบคำถามให้เลือกที่ปุ่ม

|           |                  |                                |            | System            | 9                                                            |                               |           |               |                          |             |             |            | <b>*</b> 1 | Home/LogOu | ıt          |        |
|-----------|------------------|--------------------------------|------------|-------------------|--------------------------------------------------------------|-------------------------------|-----------|---------------|--------------------------|-------------|-------------|------------|------------|------------|-------------|--------|
|           | S                | Student                        | Me         | essade            | e Svstem                                                     | ชัยบาด                        | າລวิเ     | ายา [1        | 01620                    | 0400        | )1 1        |            |            |            |             |        |
|           | -                | N of List =>                   | 50         | ยังไม่ได้ต        | อบ ดอบแล้ว                                                   | ทั้งหมด                       |           |               | รายคน                    | 3           | วนระ        | ענ         | K          | ey Word ?  |             |        |
| #ระเบียน# | รหัสนัก<br>เรียน | ชื่อนักเรียน                   | ห้อง       | วันส่งข้อ<br>ความ | ข้อความ                                                      |                               | ວັນທອນ    | ศำตอบ         |                          |             |             | ผู้ตอบ     | ดอบ        | แสดง       | Edit        | Delete |
| 3         | 25950            | นางสาวยิ่งกมล<br>อภิสิทธิ์โสภณ | 6/<br>1#13 | 2021-07-15        | ต้องการใบรับรองการเป็น<br>นักศึกษาวิชาทหาร                   | นักเรียน เพื่อสมัคร           |           |               |                          |             |             |            | 0          | 1          | ດວນ         | ລນ     |
| 2         | 29277            | นางสาวเกษมณี<br>ปีทอง          | 6/<br>8#31 | 2021-07-12        | ทดสอบส่งข้อมูล ขอสำเน                                        | า ปพ.1-                       | 12/7/2021 | สำเนินการให้  | จรับ ให้มารับเอ <i>เ</i> | าสารได้ในวั | นจันทร์หน้า | ครูขวน     | 1          | 1          | ຫວນ         | ລນ     |
| 1         | 25915            | นายกวิน แก้วดวง<br>เล็ก        | 6/ 9#<br>1 | 2021-07-12        | ทดสอบ ขอใบ ปท.1 สี่ภา<br>รับรองหน่อยครับ จะเอาไ<br>แพทย์ชนบท | คเรียน และใบ<br>ปสมัครโครงการ | 12/7/2021 | ให้มารับได้ตะ | านเทียงวันอังคา          | รน์         |             | ครูระเบียบ | 1          | 1          | <b>ທ</b> ວນ | ລນ     |
|           |                  |                                |            |                   |                                                              |                               |           |               |                          |             |             |            |            |            |             |        |
|           |                  |                                |            |                   | Wes                                                          | School S                      | olutic    | n124          | .122.9                   | 90.31       |             |            |            |            |             |        |
|           |                  |                                |            |                   | Messa                                                        | age for H                     | lomel     | Page          | 10162                    | 2040        | 01          |            |            |            |             |        |
| Welco     | ne Bacl          | kToSchool256                   | 64         |                   |                                                              |                               |           |               |                          |             |             |            |            |            |             |        |
| ระบบ D    | oGrade           | 2564 Online                    |            |                   |                                                              |                               |           |               |                          |             |             |            |            |            |             |        |
| เพื่อการ  | เตรวจสอ          | บผลการเรียนเ                   | เละกาะ     | เดิดต่องานท       | เะเบียน 24 ชั่วโมง                                           |                               |           |               |                          |             |             |            |            |            |             |        |
| หากพบ     | เป็ญหาก          | ารใช้งาน แจ้งไ                 | ได้ที่ S   | MS หรือติดด       | ต่องานทะเบียน                                                |                               |           |               |                          |             |             |            |            |            |             | _      |
| Messag    | geX for          | School from                    | NeScl      | nool              |                                                              |                               |           |               |                          |             |             |            |            |            |             |        |

4. ใส่ข้อความคำตอบ ผู้ตอบ จำนวนที่ตอบ แล้วเลือกบันทึกที่

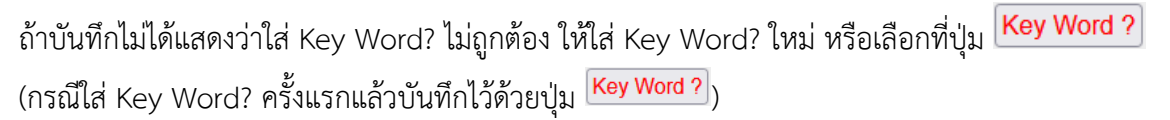

|          |                  | N of List =>                   | 50         | ยังไม่ได้ด        | อบ ตอบแล้ว                                                     | ทั้งหว                      | มด        |               | รายคน              | 3              | _<br>วบ | เรอบ       |     | Key Wor | d 2          |      |
|----------|------------------|--------------------------------|------------|-------------------|----------------------------------------------------------------|-----------------------------|-----------|---------------|--------------------|----------------|---------|------------|-----|---------|--------------|------|
|          |                  | IT OF EIST -                   | 00         |                   |                                                                |                             |           |               | 1010               |                |         |            |     |         | <u>u :</u>   |      |
| ระเบียน# | รหัสนัก<br>เรียน | ชื่อนักเรียน                   | ห้อง       | วันส่งข้อ<br>ความ | ข้อความ                                                        |                             | ວັນທອນ    | ศำตอบ         |                    |                |         | ผู้ตอบ     | ดอบ | แสดง    | Edit         | Dele |
|          | 25950            | นางสาวยิ่งกมล<br>อภิสิทธิ์โสภณ | 6/<br>1#13 | 2021-07-15        | ต้องการใบรับรองการเป็นน<br>สมัครนักศึกษาวิชาทหาร               | ักเรียน เพื่อ<br>//.        |           | ให้มารับเอกส  | ารที่ขอได้ในวันศุก | าร์นี้         | 11.     | ทะเบียน    | 1   | 1       | เก็ม<br>เลิก | ລາ   |
|          | 29277            | นางสาวเกษมณี<br>ปีทอง          | 6/<br>8#31 | 2021-07-12        | ทดสอบส่งข้อมูล ขอสำเนา                                         | ปพ.1-                       | 12/7/2021 | ดำเนินการให้ค | รับ ให้มารับเอกส   | ารได้ในวันจันท | าร์หน้า | ครูยวน     | 1   | 1       | ຕວນ          | ລາ   |
|          | 25915            | นายกวิน แก้ว<br>ดวงเล็ก        | 6/ 9#<br>1 | 2021-07-12        | ทดสอบ ขอใบ ปท.1 สี่ภาค<br>รับรองหน่อยครับ จะเอาไป<br>แพทย์ชนบท | เรียน และใบ<br>สมัครโครงการ | 12/7/2021 | ให้มารับได้ตอ | แเทียงวันอังคารนี้ |                |         | ครูระเบียบ | 1   | 1       | ດວນ          | ລາ   |
|          |                  | _                              |            | _                 | WeS                                                            | School                      | Solut     | ion12         | 4.122.             | 90.31          |         | -          |     |         |              |      |
|          |                  |                                |            |                   | Messa                                                          | ge for                      | Home      | ePage         | 1016               | 20400          | )1      |            |     |         |              |      |
| Welcor   | ne Bac           | kToSchool25                    | 64         |                   |                                                                |                             |           |               |                    |                |         |            |     |         |              |      |
|          |                  | 2564 Online                    |            |                   |                                                                |                             |           |               |                    |                |         |            |     |         |              |      |

5. บันทึกเรียบร้อยแล้ว คำตอบจะถูกส่งไปหานักเรียน

|                  |                                                                                   |                                                                                                    | System                                                                                                    | )                                                                                                    |                                                                                                    |                                                                                                    |                                                                                                    |                                                                                                    |                                                                                                    | *                                                                                                    | Home/LogOu                               |                                                                                                    |                                                                                                    |
|------------------|-----------------------------------------------------------------------------------|----------------------------------------------------------------------------------------------------|----------------------------------------------------------------------------------------------------|----------------------------------------------------------------------------------------------------|----------------------------------------------------------------------------------------------------|----------------------------------------------------------------------------------------------------|----------------------------------------------------------------------------------------------------|----------------------------------------------------------------------------------------------------|----------------------------------------------------------------------------------------------------|----------------------------------------------------------------------------------------------------|------------------------------------------|----------------------------------------------------------------------------------------------------|----------------------------------------------------------------------------------------------------|
| S                | Student                                                                           | Me                                                                                                    | essage                                                                                                    | e System                                                                                                    | ชัยบาด                                                                                                    | าลวิท                                                                                                    | เยา <mark>[101620</mark> 4                                                                                                    | 4001 ]                                                                                                    |                                                                                                    |                                                                                                    |                                          | ·                                                                                                    |                                                                                                    |
|                  | N of List =>                                                                      | 50                                                                                                    | ยังไม่ได้ดล                                                                                                    | อบ ตอบแล้ว                                                                                                    | ทั้งหมด                                                                                                    |                                                                                                    | รายคน 3                                                                                                    | วนระ                                                                                                    | บบ                                                                                                    |                                                                                                    | Key Word?                                |                                                                                                    |                                                                                                    |
| รหัสนัก<br>เรียน | ชื่อนักเรียน                                                                      | ห้อง                                                                                                    | วันส่งข้อ<br>ความ                                                                                                    | ข้อความ                                                                                                    |                                                                                                    | ວັນທອນ                                                                                                    | คำดอบ                                                                                                    |                                                                                                    | ผู้ตอบ                                                                                                    | ທອນ                                                                                                    | แสดง                                     | Edit                                                                                                    | Delete                                                                                                    |
| 25950            | นางสาวยิ่งกมล<br>อภิสิทธิ์โสภณ                                                    | 6/<br>1#13                                                                                                    | 2021-07-15                                                                                                    | ด้องการใบรับรองการเป็น<br>นักศึกษาวิชาทหาร                                                                                                    | เน้กเรียน เพื่อสมัคร                                                                                                    | 15/7/2021                                                                                                    | ให้มารับเอกสารที่ขอได้ในวันศุกร์                                                                                                    |                                                                                                    | ทะเบียน                                                                                                    | 1                                                                                                    | 1                                        | <u> </u>                                                                                                    | ລນ                                                                                                    |
| 29277            | นางสาวเกษมณี<br>ปีทอง                                                             | 6/<br>8#31                                                                                                    | 2021-07-12                                                                                                    | ทดสอบส่งข้อมูล ขอสำเน                                                                                                    | มา ปพ.1-                                                                                                    | 12/7/2021                                                                                                    | ดำเนินการให้ครับ ให้มารับเอกสา                                                                                                    | รได้ในวันจันทร์หน้า                                                                                                    | ครูยวน                                                                                                    | 1                                                                                                    | 1                                        | <u> </u>                                                                                                    | ລນ                                                                                                    |
| 25915            | นายกวิน แก้วดวง<br>เล็ก                                                           | 6/ 9#<br>1                                                                                                    | 2021-07-12                                                                                                    | ทดสอบ ขอใบ ปท.1 สี่ภา<br>รับรองหน่อยครับ จะเอาไ<br>แททย์ชนบท                                                                                                    | เคเรียน และใบ<br>ปสมัครโครงการ                                                                                                    | 12/7/2021                                                                                                    | ให้มารับได้ตอนเที่ยงวันอังคารนี้                                                                                                    |                                                                                                    | ครูระเบียบ                                                                                                    | 1                                                                                                    | 1                                        | <b>ຕ</b> ວນ                                                                                                    | ລນ                                                                                                    |
|                  |                                                                                   |                                                                                                    |                                                                                                    |                                                                                                    |                                                                                                    |                                                                                                    |                                                                                                    |                                                                                                    |                                                                                                    |                                                                                                    |                                          |                                                                                                    |                                                                                                    |
|                  |                                                                                   |                                                                                                    |                                                                                                    | Wes                                                                                                    | School S                                                                                                    | olutic                                                                                                    | n124.122.90                                                                                                    | ).31                                                                                                    |                                                                                                    |                                                                                                    |                                          |                                                                                                    |                                                                                                    |
|                  |                                                                                   |                                                                                                    |                                                                                                    | Messa                                                                                                    | age for H                                                                                                    | lomel                                                                                                    | Page 101620                                                                                                    | 04001                                                                                                    |                                                                                                    |                                                                                                    |                                          |                                                                                                    |                                                                                                    |
| ne Bac           | kToSchool256                                                                      | 64                                                                                                    |                                                                                                    |                                                                                                    |                                                                                                    |                                                                                                    |                                                                                                    |                                                                                                    |                                                                                                    |                                                                                                    |                                          |                                                                                                    |                                                                                                    |
| oGrade           | 2564 Online                                                                       |                                                                                                    |                                                                                                    |                                                                                                    |                                                                                                    |                                                                                                    |                                                                                                    |                                                                                                    |                                                                                                    |                                                                                                    |                                          |                                                                                                    |                                                                                                    |
| เตรวจสอ          | บผลการเรียนเ                                                                      | เละการ                                                                                                    | ติดต่องานท                                                                                                    | ะเบียน 24 ชั่วโมง                                                                                                    |                                                                                                    |                                                                                                    |                                                                                                    |                                                                                                    |                                                                                                    |                                                                                                    |                                          |                                                                                                    |                                                                                                    |
| เป็ญหาก          | ารใช้งาน แจ้งไ                                                                    | ได้ที่ SI                                                                                                    | MS หรือติดด                                                                                                    | ่อง <mark>า</mark> นทะเบียน                                                                                                    |                                                                                                    |                                                                                                    |                                                                                                    |                                                                                                    |                                                                                                    |                                                                                                    |                                          |                                                                                                    |                                                                                                    |
| geX for          | School from                                                                       | NeScl                                                                                                    | lool                                                                                                    |                                                                                                    |                                                                                                    |                                                                                                    |                                                                                                    |                                                                                                    |                                                                                                    |                                                                                                    |                                          |                                                                                                    |                                                                                                    |
|                  | รรมัสมัก<br>ซึ่งนา<br>25950<br>29277<br>25915<br>29277<br>25915<br>29277<br>25915 | Secondary Students           N of List => [           รหัสเก่า         ชื่อนักเงียน           29950         มางสาวอิงกมล<br>อภิสิทธิ์โสกณ           29277         มางสาวอิงกมล<br>อภิสิทธิ์โสกณ           25915         มายกวินแก่งควอง<br>เล็ก           2010         มางสาวยรรมส์เล็ก           2027         มางสาวยรรมส์เล็ก           25915         มายกวินแก่งควอง<br>เล็ก           2010         มายกวินแก่งควอง<br>เล็ก           2011         มายกวินแก่งควอง<br>เล็ก           2012         มายกวินแก่งควอง<br>เล็ก           2013         มายกวินแก่งควอง<br>เล็ก           2014         มายกวินเก่งควอง<br>เล็ก           2015         มายกวินเก่งควอง<br>เล็ก           2016         มายกวินเก่งควอง<br>เล็ก           2017         มายกวินเก่งควอง<br>เล็ก           2017         มายกวินเก่งควอง<br>เล็ก           2017         มายกวินเก่งควอง<br>เล็ก           2017         มายกวินเก่งควอง<br>เล็ก           2017         มายกวินเก่งควอง<br>เล็ก           2017         มายกวินเก่งควอง<br>เล็ก           2017         มายกวินเก่งควอง<br>เล็ก           2017         มายกวินเก่งควอง           2017         มายกวินเก่งควอง           2017         มายกวินเก่งควอง           2017         มายกวินเก | Secondary Students S           Student Her           N of List => 50           รน้อนิกเรียน         ห้อง           25950         นางสาวบิงกมล         6/           อสิทธิ์โสลดน         1#13           29277         นางสาวบิงกมล         6/           25950         นางสาวบิงกมล         6/           25951         นางกวิน แก้จะควง         6/9#           25915         นางกวิน แก้จะควง         6/9#           เล็ก         1         1           เล็ก         1         1           Interview         1         1           Interview         1         1           Interview         1         1           Interview         1         1           Interview         1         1           Interview         1         1           Interview         1         1           Interview         1         1           Interview         1         1           Interview         1         1           Interview         1         1           Interview         1         1           Interview         1         1           I | Secondary Students System <ul> <li>Student Wessage</li> <li>N of List =&gt; 50</li> <li>ยังไม่ได้ด</li> <li>รังสังกั สื่อนักเงียน</li> <li>น้อง</li> <li>รังสังกั สื่อนักเงียน</li> <li>น้อง</li> <li>รังสังกั สื่อนักเงียน</li> <li>น้อง</li> <li>รังสังกั สื่อนักเงียน</li> <li>น้อง</li> <li>รังสังกั สื่อนักเงียน</li> <li>น้อง</li> <li>รังสังกั สื่อนักเงียน</li> <li>น้อง</li> <li>รังสังกั สื่อนักเงียน</li> <li>สิ่งที่สังสังกั สีง</li> <li>รังสังกั สีง</li> <li>รังสังกั สีงกั สีง</li> <li>รังสังกั สีงกั สีงกั สีงกั สีงกั สีง</li> <li>รังสังกั สีงกั สีง</li></ul> | ระดอกสาย Students System         ระดอบ           N of List => 50         ยังไม่ได้คอบ         ดอบแล้ว           รหัสเก ข้อบักเรียน         ห้อง         ในส่งว้อ         ตอบแล้ว           รหัสเก ข้อบักเรียน         ห้อง         ในส่งว้อ         ตอบแล้ว           รหัสเก ข้อบักเรียน         ห้อง         ในส่งว้อ         ตอบแล้ว           2990         นางสาวอิงานอ         6/         2021-07-15         ตอกเรียบับบรงการเป็น           29915         นางสาวเกษาเดี         6/         2021-07-12         พสอบส่งข้อบุล หลอบ           29916         นางสาวเกษาเดี         6/         2021-07-12         พสอบส่งข้อบุล หลอบ           29917         นางสาวเกษาเดี         6/         2021-07-12         พสอบส่งข้อบุล หลอบ           29917         นางสาวเกษาเดี         6/         2021-07-12         พสอบส่งข้อบุล หลอบ           29916         นางสาวเกษานิ         6/         2021-07-12         พสอบส่งข้อบุล หลอบ           29917         นางสาวเกษานิ         6/         2021-07-12         พสอบนสอบ ชะเป็น ปล           2001         นางสาวเละ         นางสาวเละ         พสอบ         2021-07-12         พสอบนสอบ ชะเป็น ปล           2017         นางสาวเละ         นางสาวเละ         พสอบ         2021-07-12         พสอบนสอบ         2021-07-12 | Secondary Students System         ขึ้นบาร           Student Message System         ขึ้นบาร           N of List => 50         ยังในไม้ได้ดอบ         ดอบแล้ว         ทั้งหมด           รนัสเก สื่อมักเรียน         ท่อง         บแล้วขัด         ทัดหาวม           2990         นางสาวอิงกมด         ยัง         บแล้วขัด         ทัดหาวม           2990         นางสาวอิงกมด         ยัง         2021-07-16         ต่องการใบประสงการเป็นปกเรียน เพื่อสมตร์           2991         นางสาวบายางนด์         ยัง         2021-07-12         พดสอบประชิม เสิมกรร้องและใน         1           29915         นางสาวบายางนด์         ยัง         2021-07-12         พดสอบประชิม เสิมกรร้องและใน         1           29915         นางสาวบายางนด์         ยัง         2021-07-12         พดสอบประชิม เสิมกรร้องการร้องการ         พดสอบประชิม เสีมกรร้องการ           29915         นางสาวบายางนด์         1         2021-07-12         พดสอบประชิม เสีมกรร้องการ         พดสอบประชิม เสีมกรร้องการ           29916         นางสาวบายางนด์         1         2021-07-12         พดสอบประชิม เสีมกรร้องกรร้องการ         พดสอบประชิม เสีมกรร้องการ           29917         นางสาวบาม         1         2021-07-12         พดสอบประชิม เสีมกรร้องกรร้องกรร้องการ         พดสอบประชิม เสีมกรร้องกรร้องการ           20916         นางสาวบาม | Secondary Students System         ชัยบาตาอริม           Student Message System         ชัยบาตาอริม           มัง of List => 50         ยังไม่ได้ตอบ         ดอบแล้ว         ทั้งหมด           รนังสัก         ช้องการในปกรียน         ห้องมด         ห้องมด           รนังสัก         ช้องการในปกรียน         ห้องมด         ห้องมด           รนังสัก         ช้องการในปกรียน         ห้องมด         ห้องมด           รนังสัก         ช้องการในปกรียน         ห้องมด         ห้องมด           2990         นางการโองกมด         6//         2021-07-15         ต่องการในปกรียน เพิ่งสะสะร         15/7/2021           2991         นางการบางหมด         6//         2021-07-12         หละสอม ของใน ปห.1 สึกาคงร้อน และใน         12/7/2021           29915         นางการบางหมด         6// 9#         2021-07-12         หละสอม ของใน ปห.1 สึกาคงร้อน และใน         12/7/2021           29915         นางการบางหนด         1         2/7/2021         หละสอม ของใน ปห.1 สึกาคงร้อน และใน         12/7/2021           เล็ก         1         2/2/201-07-12         หละสอม ของใน ปห.1 สึกาคงร้อน และใน         12/7/2021           เล็ก         1         2/201-07-12         หละสอม ของใน ปห.1 สึกาคงร้อน และป         12/7/2021           เล็ก         1         2/201-07-12         หละสอม ของไป | Secondary Students System         ชั้นมากกาลวิทยา [1016204           N of List => 50         ยังไม่ได้ตอบ         ดอบแล้ว         ทั้งหมด         รายตน         3           รหัสถา ชื่อนักเรียน         ห้องไม่ได้ตอบ         ดอบแล้ว         ทั้งหมด         รายตน         3           รหัสถา ชื่อนักเรียน         ห้องไม่ได้ตอบ         ดอบแล้ว         ทั้งหมด         รายตน         3           รหัสถา ชื่อนักเรียน         ห้อง รับส่งรัก         ช้องการใบรักรสองการเป็นป่าสองการเป็นรักรียน         รับสอง         ต่านตน         3           2990         นางสาวอิกามส         6/         2021-07-15         ต่องการใบรักรพรรรรรรรรรรรรรรรรรรรรรรรรรรรรรรรรรร | Secondary Students System         รับอานารการสิงคามารการสิงหามา         [1016204001]           N of List => 50         ยังไม่ได้ตอบ         ดอบแล้ว         ทั้งหมด         รายดน         3         วนระ           ระหัสเก ส่อนักเรียม         ห้องวน         รายดน         3         วนระ           ระหัสเก ส่อนักเรียม         ห้องวน         รายดน         3         วนระ           ระหัสเก ส่อนักเรียม         ห้องวน         รายดน         3         วนระ           ระหัสเก ส่อนักเรียม         ห้อง         หนดงวัน         รายดน         3         วนระ           2990         มางสาวรักนอน         ต่า         2021-07-15         ต่อตารระหาระ         รายดน         12/7/2021         เห็นในการให้อริม ให้ประรัหสะหาร์           29915         นางสาวแกรนดี         6/         2021-07-12         พลอมปน ปน 1 สึกาดร้อน และใน         12/7/2021         เห็นในการให้อริม ให้ประรัหสะหาร์           29915         นางสาวแกรนดี         1         0         2021-07-12         พลอมปน ปน 1 สึกาดร้อน และใน         12/7/2021         เห็นสาระที่ได้เป็นระหนดร้องสารร์           29915         นางสารสาร         1         0         12/7/2021         เป็นสารนร์         12/7/2021         เป็นสารนร์         12/7/2021         เป็นสารนร์         12/7/2021         12/7/2021         เป็นสารนร์         1 | Secondary Students System         รับบาตมอาสร้างเอา [1016204001]           N of List => 50         ยังไม่ได้ดอบ         ดอบแล้ว         ทั้งหมด         ราบตน         3         วนรอบ           รณีสนิก         สือนักเรียน         น้องขัน         ตอบแล้ว         ทั้งหมด         ราบตน         3         วนรอบ           รณีสนิก         สือนักเรียน         น้องขัน         ตอบแล้ว         ทั้งหมด         ราบตน         3         วนรอบ           รณีสนิก         สือนักเรียน         น้อง         วนขอบ         สิอง         เลื่อง         เลื่อง         เลอง         เลอง         เลอง         เลอง         เลอง         เลอง         เลอง         เลอง         เลอง         เลอง         เลอง         เลอง | องของของของของของของของของของของของของขอ | Воспани Установ         Полне Полна Полна По | Консидент Консидент         Кансидент           Staticant Message System         Йаналай Nana         1000000000000000000000000000000000000 |

ต้องการลบคำถามให้เลือกที่ปุ่ม

|           | s                | econdary Stu<br>Student        | dents<br>: Me | system (          | 🥑<br>e S                     | ystem                                                                                 | ชัยบา                       | ดาลวิ     | ทยา                                       | 10162              | 0400                      | 01]        |         |     | A Home/L | _ogOut<br>∽  |        |
|-----------|------------------|--------------------------------|---------------|-------------------|------------------------------|---------------------------------------------------------------------------------------|-----------------------------|-----------|-------------------------------------------|--------------------|---------------------------|------------|---------|-----|----------|--------------|--------|
|           |                  | N of List =>                   | 50            | ยังไม่ได้ต        | อบ                           | ตอบแล้ว                                                                               | ทั้งห                       | มด        |                                           | รายคน              | 3                         |            | เรอบ    |     | Key Wo   | rd ?         |        |
| #ระเบียน# | รหัสนัก<br>เรียน | ชื่อนักเรียน                   | ห้อง          | วันส่งข้อ<br>ความ | ข้อควา                       | ม                                                                                     |                             | ວັນທອນ    | ศำตอบ                                     |                    |                           |            | ผู้ตอบ  | ดอบ | แสดง     | Edit         | Delete |
| 3         | 25950            | นางสาวยิ่งกมล<br>อภิสิทธิ์โสภณ | 6/<br>1#13    | 2021-07-15        | ต้องกา<br>สมัครา่            | เรใบรับรองการเป็นเ<br>เกศึกษาวิชาทหาร                                                 | ักเรียน เพื่อ<br><i>//.</i> |           | ให้มารับเอกส                              | ารที่ขอได้ในวันศุก | เร่นี้                    | 11.        | ทะเบียน | 1   | 1        | ເກັນ<br>ເລັກ | ລນ     |
| 2         | 29277            | นางสาวเกษมณี<br>ปีทอง          | 6/<br>8#31    | 2021-07-12        | ทดสอบส่งข้อมูล ขอสำเนา ปพ.1- |                                                                                       |                             | 12/7/2021 | ต่าเนินการให้ต                            | เร็บ ให้มารับเอกส  | สารได้ในวันจันทร์หน้า     |            | ครุยวน  | 1   | 1        | ຫວນ          | ລນ     |
| 1         | 25915            | นายกวิน แก้ว<br>ดวงเล็ก        | 6/ 9#<br>1    | 2021-07-12        | ทดสอา<br>รับรอง<br>แพทย์:    | ทดสอบ ขอใบ ปท.1 สี่ภาคเรียน และใบ<br>รับรองหน่อยครับ จะเอาไปสมัครโครงการ<br>แพทย์ชนบท |                             |           | /7/2021 ให้มารับได้ตอนเทียงวันอังคารนี้ ค |                    |                           | ครูระเบียบ | 1       | 1   | ຄວນ      | ລນ           |        |
|           |                  |                                |               |                   |                              | Wes                                                                                   | School                      | Solut     | ion12<br>•Page                            | 24.122.<br>1016    | 90.3 <sup>.</sup><br>2040 | 1          | -       | -   |          |              | -      |
| Welcor    | ne Bacl          | ToSchool25                     | 64            |                   |                              | 1010000                                                                               | ige for                     | 1.011     | or age                                    |                    | 2070                      |            |         |     |          |              |        |
| ระบบ D    | oGrade           | 2564 Online                    |               |                   |                              |                                                                                       |                             |           |                                           |                    |                           |            |         |     |          |              |        |
| เพื่อการ  | ัตรวจสอ          | บผลการเรียน                    | และกา         | รติดต่องานห       | าะเบียา                      | เ 24 ชั่วโมง                                                                          |                             |           |                                           |                    |                           |            |         |     |          |              |        |
| หากพบ     | ปัญหาก           | ารใช้งาน แจ้ง'                 | ได้ที่ S      | MS หรือติด        | ต่องาน                       | ทะเบียน                                                                               |                             |           |                                           |                    |                           |            |         |     |          |              |        |

 การแสดงผลข้อความสามารถเลือกได้ หรือต้องการค้นหาข้อความเดิม และต้องการให้แสดงข้อความใหม่เป็น ระยะ ให้คลิกเลือก วนรอบ

|          | Ş                | Student                        | Me                | essage                    | e System ชัยบาด                                                                       | าลวิท     | <u>ายา [1016204001 ]</u>                          |            |     | Kau Ward O |      |       |
|----------|------------------|--------------------------------|-------------------|---------------------------|---------------------------------------------------------------------------------------|-----------|---------------------------------------------------|------------|-----|------------|------|-------|
|          | _ L              | N OI LIST =>                   | 50                | ยง เม เดดเ                | อก ผอกแขง มงมทผ                                                                       |           | รายคน 5 วนระ                                      | อบ         |     | Key Word ? |      |       |
| ระเบียน# | รหัสนัก<br>เรียน | ชื่อนักเรียน                   | ห้อง              | วันส่งข้อ<br>ความ         | ข้อความ                                                                               | ວັນທອນ    | คำดอบ                                             | ผู้ตอบ     | ดอบ | แสดง       | Edit | Delet |
| 1        | 25950            | นางสาวยิ่งกมล<br>อภิสิทธิ์โสภณ | 6/<br>1#13        | 2021-07-15                | ต้องการใบรับรองการเป็นนักเรียน เพื่อสมัคร<br>นักศึกษาวิชาทหาร                         | 15/7/2021 | ให้มารับเอกสารที่ขอได้ในวันศุกร์                  | ทะเบียน    | 1   | 1          | ຕວນ  | ລນ    |
| 2        | 29277            | นางสาวเกษมณี<br>ปีทอง          | 6/<br>8#31        | 2021-07-12                | ทดสอบส่งข้อมูล ขอสำเนา ปพ.1-                                                          | 12/7/2021 | ดำเนินการให้ครับ ให้มารับเอกสารได้ในวันจันทร์หน้า | ครูยวน     | 1   | 1          | ຕວນ  | ລນ    |
| 1        | 25915            | นายกวิน แก้วดวง<br>เล็ก        | 6/ 9#<br>1        | 2021-07-12                | ทดสอบ ขอใบ ปพ.1 สี่ภาคเรียน และใบ<br>รับรองหน่อยครับ จะเอาไปสมัครโครงการ<br>แพทย์ชนบท | 12/7/2021 | ให้มารับได้ตอนเทียงวันอังคารนี้                   | ครูระเบียบ | 1   | 1          | ຕວນ  | ລນ    |
|          |                  |                                |                   |                           |                                                                                       |           |                                                   |            |     |            |      |       |
|          |                  | -                              |                   | -                         | WeSchool S                                                                            | Solutio   | on124.122.90.31                                   | -          | -   | -          |      |       |
|          |                  |                                |                   |                           | wessage for r                                                                         | lomei     | Page 1016204001                                   |            |     |            |      |       |
| Welcor   | ne Bac           | kToSchool256                   | 64                |                           |                                                                                       |           |                                                   |            |     |            |      |       |
| ระบบ L   | oGrad            | e2564 Online                   |                   | e . /                     |                                                                                       |           |                                                   |            |     |            |      |       |
| เพอการ   | เตรวจสล<br>พ     | บผลการเรยนเ                    | เละการ<br>เม.ศ. ด | เตดตองานท<br>10 - จิ- คิ- | ะเบยน 24 ชวเมง                                                                        |           |                                                   |            |     |            |      |       |
| หากพบ    | เป็ญหาก          | กรไข้งาน แจ้งไ                 | เด้ที่ SI         | MS หรือติดด               | ก่องานทะเบียน                                                                         |           |                                                   |            |     |            |      |       |

#### ประชาสัมพันธ์หน้าเว็บ DoGrade

 ต้องการประชาสัมพันธ์หน้าเว็บ DoGrade ของโรงเรียนให้พิมพ์ข้อความที่ต้องการประชาสัมพันธ์ สามารถ พิมพ์ข้อความได้ 5 บันทัด (ความยาวแต่ละบันทัด ดูให้เหมาะสม)

เมื่อเรียบร้อยแล้ว ให้ใส่ Key Word? หรือใหม่ หรือเลือกที่ปุ่ม Key Word? (กรณีใส่ Key Word? ครั้งแรก

Save Message to School

แล้วบันทึกไว้ด้วยปุ่ม Key Word ?) แล้วให้บันทึกข้อความที่

|           | :                | Secondary Stu<br>Student       | dents<br>t Me |                   | )<br>e Svstem                                          | ชัยบาด                               | าลวิท     | ยา [101             | 62040            | 01 1              |            | 4   | Home/LogOut |      |        |
|-----------|------------------|--------------------------------|---------------|-------------------|--------------------------------------------------------|--------------------------------------|-----------|---------------------|------------------|-------------------|------------|-----|-------------|------|--------|
|           |                  | N of List =>                   | 50            | ยังไม่ได้ต        | อบ ตอบแล้ว                                             | ทั้งหมด                              |           | ราย                 | คน 3             | วนรอ              | U •••      | ••• | Key Word ?  |      |        |
| #ระเบียน# | รหัสนัก<br>เรียน | ชื่อนักเรียน                   | ห้อง          | วันส่งข้อ<br>ความ | ข้อความ                                                |                                      | ວັນທອນ    | ศำตอบ               |                  |                   | ผู้ตอบ     | ดอบ | แสดง        | Edit | Delete |
| 3         | 25950            | นางสาวยิ่งกมล<br>อภิสิทธิ์โสภณ | 6/<br>1#13    | 2021-07-15        | ต้องการใบรับรองการเป็น<br>ศึกษาวิชาทหาร                | มนักเรียน เพื่อสมัครนัก              | 15/7/2021 | ให้มารับเอกสารที่ข  | อได้ในวันศุกร์   |                   | ทะเบียน    | 1   | 1           | ດວນ  | ລນ     |
| 2         | 29277            | นางสาวเกษมณี<br>ปีทอง          | 6/<br>8#31    | 2021-07-12        | ทดสอบส่งข้อมูล ขอสำเน                                  | มา ปพ.1-                             | 12/7/2021 | สำเนินการให้ครับ ใ  | ห้มารับเอกสารได่ | ่เในวันจันทร์หน้า | ครูยวน     | 1   | 1           | ດວນ  | ลบ     |
| 1         | 25915            | นายกวิน แก้วดวง<br>เล็ก        | 6/ 9#<br>1    | 2021-07-12        | ทดสอบ ขอใบ ปท.1 สี่ภา<br>หน่อยครับ จะเอาไปสมัด<br>ชนบท | าคเรียน และใบรับรอง<br>รโครงการแพทย์ | 12/7/2021 | ให้มารับได้ตอนเที่ย | งวันอังคารนี้    |                   | ครูระเบียบ | 1   | 1           | ດວນ  | ລນ     |
|           |                  |                                |               |                   |                                                        |                                      |           |                     |                  |                   |            |     |             |      |        |
|           |                  |                                |               |                   | We                                                     | School So                            | olutior   | າ124.12             | 22.90.3          | 1                 |            |     |             |      |        |
|           |                  |                                |               |                   | Messa                                                  | age for H                            | omeP      | age 10              | 16204            | 001               |            |     |             |      |        |
| Welcor    | ne Bacl          | kToSchool256                   | i4            |                   |                                                        |                                      |           |                     |                  |                   |            |     |             |      |        |
| ระบบ D    | oGrade           | 2564 Online                    |               |                   |                                                        |                                      |           |                     |                  |                   |            |     |             |      |        |
| เพื่อการ  | ตรวจสอ           | บผลการเรียนแ                   | ละการ         | ติดต่องานทะ       | ะเบียน 24 ชั่วโมง                                      |                                      |           |                     |                  |                   |            |     |             |      |        |
| หากพบ     | ปัญหาก           | ารใช้งาน <mark>แ</mark> จ้งไ   | ด้ที่ SN      | IS หรือติดต่      | องานทะเบียน                                            |                                      |           |                     |                  |                   |            |     |             |      |        |
| Messag    | jeX for          | School from V                  | VeSch         | lool              |                                                        |                                      |           | _                   |                  |                   |            |     |             |      |        |
| Welcor    | ne to W          | /eSchool.                      |               |                   |                                                        |                                      |           |                     |                  |                   |            |     |             |      |        |
|           | Save Me          | essage to Sch                  | 001           |                   |                                                        |                                      |           |                     |                  |                   |            |     |             |      |        |

## สมาชิก DoGrade สามารถเข้ากลุ่มไลน์ DoGradeOnline ได้ที่

https://line.me/ti/g/PEiER\_uUKs

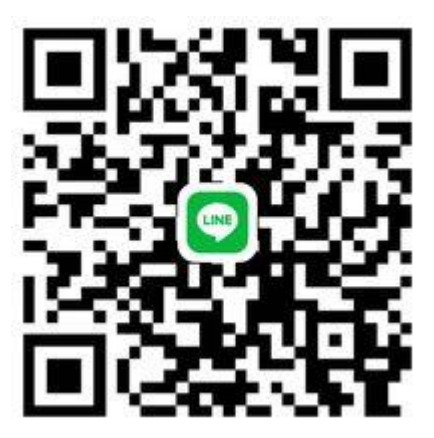

#### ถ้ามีปัญหาหรือข้อสงสัยการใช้งานโปรแกรม Secondary'56Plus ติดต่อได้ที่

นายวิศิษฐศักดิ์ แสงพรหมศรี Tel : 081-935-6100 e-mail : Gpa2544@gmail.com Line ID : Skr14d

นายพิธพงศ์ ยิ้มเปรม Tel : 089-6461498 e-mail : pitapongsoft@gmail.com Line ID : pitapong.yim

นายยวน ช้างใหญ่ Tel : 081-6651657 , 092-9352954 e-mail : changyaisoft@gmail.com Line ID : yuon2508

หรือสอบถามเพิ่มเติมได้ที่ phothasoft@gmail.com line id : phothasoft